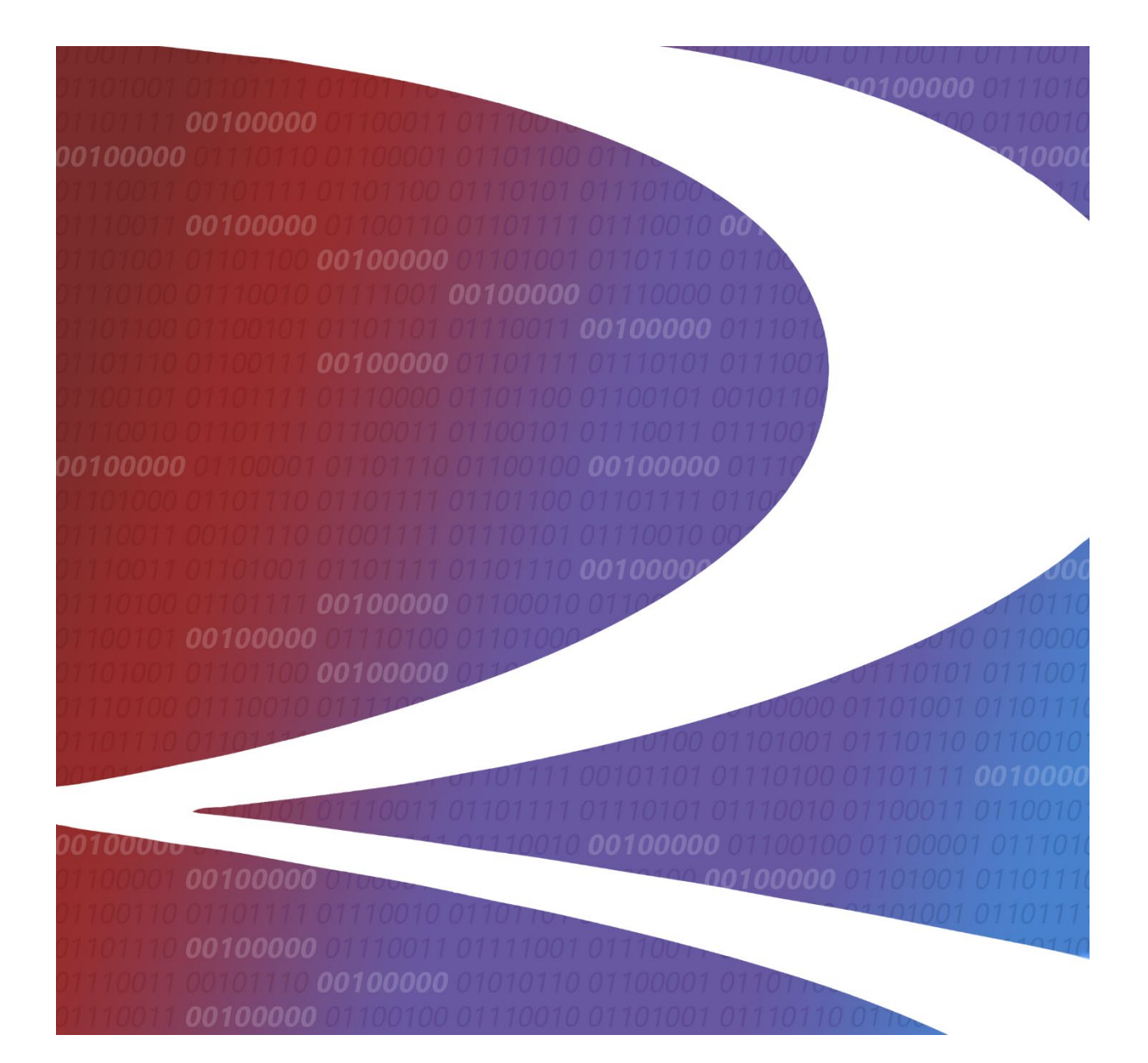

# Mechanical Reference Repository (MRR) User Guide

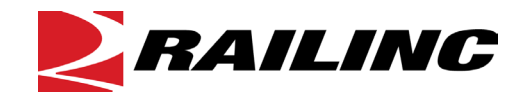

© 2020 Railinc. All Rights Reserved.

Last Updated: May 2020

# **Table of Contents**

| Learning about the Mechanical Reference Repository   | 1 |
|------------------------------------------------------|---|
| Overview                                             | 1 |
| System Requirements                                  | 1 |
| Accessing the Railinc Customer Success Center        | 1 |
| Getting Started                                      | 2 |
| Register to Use Railine SSO                          | 2 |
| Requesting Mechanical Reference Repository Access    | 2 |
| Logging In                                           | 3 |
| Rule 88 Applicant Menu                               | 3 |
| Running Repair Agent Menu                            | 4 |
| Logging Out                                          | 4 |
| Certifications (Rule 88 only)                        | 5 |
| Attachment Requirements                              | 6 |
| Rebuilt Units                                        | 6 |
| Modified Units                                       | 6 |
| IGRL Units                                           | 7 |
| ILS Units                                            | 7 |
| Application Statuses                                 | 7 |
| Completing a Modified Unit Application               | 9 |
| Completing a Rebuilt Unit Application1               | 8 |
| Completing an Increased Gross Rail Load Application2 | 6 |
| Completing an Increased Life Status Application      | 2 |
| Cancelling an Application4                           | 2 |
| My Applications4                                     | 4 |
| Viewing My Applications                              | 4 |
| Running Repair Agent                                 | 6 |
| Associating the Sponsoring Railroad with the RRA4    | 6 |
| Viewing RRA Sponsor Applications                     | 0 |
| Registering a New Running Repair Agent Company ID5   | 3 |

ii

# **Exhibits**

| Exhibit 1. Mechanical Reference Repository Applicable Permissions                         | 2    |
|-------------------------------------------------------------------------------------------|------|
| Exhibit 2. Mechanical Reference Repository Home Page (Rule 88 functionality)              | 3    |
| Exhibit 3. Mechanical Reference Repository Menu Items (Rule 88 functionality)             | 3    |
| Exhibit 4. Mechanical Reference Repository Home Page (Running Repair Agent functionality) | )4   |
| Exhibit 5. Mechanical Reference Repository Menu Items (Running Repair Agent functionality | y).4 |
| Exhibit 6. Certifications Menu (Rule 88 Applicants)                                       | 5    |
| Exhibit 7 Certifications Menu Items and Descriptions                                      | 5    |
| Exhibit & Modified Unit: Guidelines                                                       | 9    |
| Exhibit 9 Modified Units: Contact Details                                                 | 10   |
| Exhibit 10 Modified Units: Unit Details                                                   | 11   |
| Exhibit 11 Car Mark and Number Field Dequirements                                         | 11   |
| Exhibit 12 Modified Uniter Unit Details With Car Added                                    |      |
| Exhibit 12. Modified Units. Unit Details with Car Added                                   | 12   |
| Exhibit 13. Modified Units validation: Car Returned with Errors                           | .12  |
| Exhibit 14. Modified Units: QA Code                                                       | .13  |
| Exhibit 15. Search QA Codes                                                               | .13  |
| Exhibit 16. Search QA Codes Results                                                       | .14  |
| Exhibit 17. Modified Units: QA Code Showing Shop Details                                  | . 14 |
| Exhibit 18. Error Message For AAR Specification M-1001 Not Selected                       | . 14 |
| Exhibit 19. Inspection validation/ready for attachments notification                      | . 15 |
| Exhibit 20. Schedule an Inspection Input Fields                                           | . 15 |
| Exhibit 21. Modified Units: Attachments                                                   | . 16 |
| Exhibit 22. Modified Units: With An Attachment                                            | 16   |
| Exhibit 23. Modified Units Application Successfully Submitted                             | 17   |
| Exhibit 24. Rebuilt Unit: Guidelines                                                      | 18   |
| Exhibit 25. Rebuilt Units: Contact Details                                                | . 19 |
| Exhibit 26. Rebuilt Units: Unit Details                                                   | 20   |
| Exhibit 27. Gondola Car Chords                                                            |      |
| Exhibit 28 Rebuilt Units: Unit Details With Car Added                                     | 21   |
| Exhibit 20. Rebuilt Units: OA Code Details                                                | 22   |
| Exhibit 30 Rebuilt Units: OA Code Details                                                 | 23   |
| Exhibit 31 Rebuilt Units: Attachments                                                     | 21   |
| Exhibit 22 Debuilt Units: With An Attachment                                              | 24   |
| Exhibit 22. Rebuilt Units. With An Attachment                                             |      |
| Exhibit 24 Increased Cross Doil Lood Cridelines                                           | 23   |
| Exhibit 34. Increased Gross Rail Load: Guidelines                                         | 20   |
| Exhibit 35. Increased Gross Rail Load: Contact Details.                                   |      |
| Exhibit 36. Increased Gross Rail Load: Unit Details                                       | 28   |
| Exhibit 37. IGRL Codes                                                                    | 28   |
| Exhibit 38. Car Mark and Number Field Requirements                                        | 29   |
| Exhibit 39. Increased Gross Rail Load: Unit Details With Cars Added                       | 29   |
| Exhibit 40. IGRL Validation: Car Returned With Errors                                     | 30   |
| Exhibit 41. Erroneous Cars                                                                | 30   |
| Exhibit 42. IGRL: Attachments For IGRL Code 1                                             | 30   |
| Exhibit 43. IGRL: Attachments For IGRL Code 3                                             | 31   |
| Exhibit 44. IGRL: Attachments For IGRL Code 3 With Attachment                             | 31   |
| Exhibit 45. IGRL Application Successfully Submitted                                       | 32   |
| Exhibit 46. Increased Life Status: Guidelines                                             | 32   |
| Exhibit 47. Increased Life Status: Contact Details                                        | 33   |
| Exhibit 48. Increased Life Status: Unit Details.                                          | 34   |
|                                                                                           |      |

| Exhibit 49. Increased Life Status: Unit Details With Inspection Method                | 34 |
|---------------------------------------------------------------------------------------|----|
| Exhibit 50. Increased Life Status: Unit Details With Fatigue Method                   | 35 |
| Exhibit 51. Car Mark and Number Field Requirements                                    | 35 |
| Exhibit 52. Increased Life Status: Unit Details With Car Added                        | 36 |
| Exhibit 53. Increased Life Status Validation: Car Returned With Errors                | 36 |
| Exhibit 54. Increased Life Status: QA Code Details Inspection Method                  | 37 |
| Exhibit 55. Increased Life Status: QA Code Details Fatigue Method                     | 37 |
| Exhibit 56. Search QA Codes                                                           | 38 |
| Exhibit 57. Search QA Codes Results                                                   | 38 |
| Exhibit 58. Increased Life Status: QA Code Details                                    | 39 |
| Exhibit 59. Increased Life Status: Attachments Inspection Method                      | 40 |
| Exhibit 60. Increased Life Status: Attachments Fatigue Method                         | 40 |
| Exhibit 61. Increased Life Status: With Attachments For Inspection Method             | 41 |
| Exhibit 62. Increased Life Status Application Successfully Submitted                  | 41 |
| Exhibit 63. Increased Life Status: Select Cancel Application Button                   | 42 |
| Exhibit 64. Increased Life Status: Cancel Application Confirmation Pop-up             | 42 |
| Exhibit 65. Increased Life Status: Application Successfully Cancelled                 | 43 |
| Exhibit 66. Increased Life Status: Application Cancelled Email                        | 43 |
| Exhibit 67. My Applications                                                           | 44 |
| Exhibit 68. My Applications: Modified Units View Only                                 | 44 |
| Exhibit 69. My Applications: View Page Indicator With Contact Details as Current Page | 45 |
| Exhibit 70. Sponsor RRA Menu Option                                                   | 46 |
| Exhibit 71. Running Repair Agent Details                                              | 46 |
| Exhibit 72. Running Repair Agent: Search Company Pop-up                               | 47 |
| Exhibit 73. Running Repair Agent Details                                              | 47 |
| Exhibit 74. Running Repair Agent Details: Search SPLC                                 | 48 |
| Exhibit 75. Running Repair Agent Details With Selected SPLC                           | 48 |
| Exhibit 76. Sponsoring Railroad Details                                               | 49 |
| Exhibit 77. RRA Application Submitted Confirmation                                    | 49 |
| Exhibit 78. Handling Carrier Admin Menu Option                                        | 50 |
| Exhibit 79. RRA Sponsor Pending Applications Tab                                      | 50 |
| Exhibit 80. View Details of RRA Sponsor Pending Application                           | 51 |
| Exhibit 81. RRA Sponsor Approved Applications Tab                                     | 51 |
| Exhibit 82. View Details of RRA Sponsor Approved Application                          | 52 |
| Exhibit 83. Edit Term Date for SPLC of RRA Sponsor Approved Application               | 52 |
| Exhibit 84. Unsuccessful RRA Search                                                   | 53 |
| Exhibit 85. Entered Unregistered RRA Company Information                              | 53 |
| Exhibit 86. Prospective Running Repair Agent Invitation Email                         | 54 |
| Exhibit 87. Onboarding Application for Running Repair Agent Registration              | 54 |
| Exhibit 88. Running Repair Agent Registration                                         | 55 |
| Exhibit 89. Running Repair Agent Information                                          | 56 |

# Learning about the Mechanical Reference Repository

The Mechanical Reference Repository (MRR) is a web application that enables users to complete several important tasks, including the following:

- Submit and manage Rule 88 applications for repairing, rebuilding, or modifying freight cars.
- Submit and manage Running Repair Agent associations.

# Overview

MRR centralizes and automates elements of the Rule 88, Running Repair Agent (RRA), and Mechanical Defect processes. MRR helps car mark owners, shop owners and railroads reduce the manual work required to complete these processes.

Rule 88 in the *Office Manual of the AAR Interchange Rules* establishes the minimum mechanical requirements for the interchange of freight cars, as well as the process and documentation required when repairing, rebuilding, or otherwise modifying a freight car. The MRR Rule 88 module streamlines this process by enabling users to electronically submit Rule 88 applications and supporting documentation, view the status of their applications, and manage updates. MRR serves as a repository for Rule 88 applications, providing users visibility into historical data.

MRR streamlines the Running Repair Agent (RRA) process by allowing a sponsoring railroad to identify Running Repair Agents. Using MRR, the sponsoring railroad submits an association with the Running Repair Agent at specific locations for approval by the Association of American Railroads (AAR). Approved associations are displayed in FindUs.Rail in real time, before they appear in the printed quarterly update to Appendix H of the *Office Manual of the AAR Interchange Rules*.

# **System Requirements**

For information about the system requirements of Railinc web applications and for information about downloading compatible web browsers and file viewers, refer to the <u>Railinc UI Dictionary</u>.

# Accessing the Railinc Customer Success Center

The Railinc Customer Success Center provides reliable, timely, and high-level support for Railinc customers. Representatives are available to answer calls and respond to emails from 7:00 a.m. to 7:00 p.m. Eastern time, Monday through Friday, and provide on-call support via pager for all other hours to ensure support 24 hours a day, 7 days a week. Contact us toll-free by phone at 877-RAILINC (1-877-724-5462) or send an email directly to csc@railinc.com.

# **Getting Started**

The Mechanical Reference Repository application is accessed using Railinc's Single Sign-On (SSO), a web application that provides convenient access to a variety of Railinc products. If you have an SSO login, go to the Railinc portal at <u>https://public.railinc.com/</u> and log into SSO by selecting the **Customer Login** link in the top right corner. Enter your user ID and password in the fields and select **Sign In**.

# **Register to Use Railinc SSO**

Each Mechanical Reference Repository user must register to use Railinc Single Sign On. Refer to the <u>Railinc Single Sign-On/Launch Pad User Guide</u> for information about the use of Railinc Single Sign On.

Once you complete SSO registration, you must request access to the Mechanical Reference Repository within SSO.

# **Requesting Mechanical Reference Repository Access**

After you receive authorization to use Railinc SSO, you must request general access to the Mechanical Reference Repository by following instructions in the <u>Railinc Single Sign-On/Launch</u> <u>Pad User Guide</u>. Your level of access to the Mechanical Reference Repository is determined when you request access through Railinc Single Sign-On. The screenshot below shows a complete list of Mechanical Reference Repository roles as seen in SSO.

| <b>ERAILING</b> Launch Pa    | ad                                                                                    |           | Michelle Ferrar (): RAILINC COR | PORATION   Sign Out |
|------------------------------|---------------------------------------------------------------------------------------|-----------|---------------------------------|---------------------|
| Home / Request Application A | Access by Role                                                                        |           |                                 |                     |
|                              | MICHELLE FERRAR ( )                                                                   |           | ACTIVE 🗸                        |                     |
|                              | Mechanical Reference Repository<br>Mechanical Reference Repository                    |           |                                 |                     |
|                              | 1 Select Roles                                                                        | 2 Confirm | 3 Done                          |                     |
|                              | Car Mark Owner (MARK required )<br>Car Mark Owner who submits application for Rule88. |           |                                 |                     |
|                              | RRA Sponsor ( MARK required )                                                         |           |                                 |                     |
|                              | Comments                                                                              |           |                                 |                     |
|                              |                                                                                       |           | ezes<br>Return Next             |                     |

Exhibit 1. Mechanical Reference Repository Applicable Permissions

Use the SSO Request Permission page to select and request the roles for the functionality you need. Once you receive e-mail notification of access to the Mechanical Reference Repository, you can log in and begin using the Mechanical Reference Repository.

# Logging In

To log into the Mechanical Reference Repository:

- 1. Open your internet browser and enter <u>https://public.railinc.com</u> to open the Railinc website.
- 2. Select the **Customer Login** link in the upper right of the page. The Account Access page is displayed.
- 3. Enter your User ID and Password. Select Sign In. The Railinc Launch Pad is displayed.
- 4. Under My Applications, select Mechanical Reference Repository.
- 5. The Mechanical Reference Repository Home page is displayed. The menu items available differ depending on your role.
  - Exhibit 2 and Exhibit 3 show the menu items that support Rule 88 functionality.
  - <u>Exhibit 4</u> and <u>Exhibit 5</u> show the menu items that support Running Repair Agent functionality.

# **Rule 88 Applicant Menu**

Exhibit 2. Mechanical Reference Repository Home Page (Rule 88 functionality)

| <b>RAILING</b>                                       | lechanical Referenc                                                                                                    | e Repository                                                                                                    |                                                                                                    | Launch Pad 👻                                                                                      | Contact Us                            | Sign Out |
|------------------------------------------------------|----------------------------------------------------------------------------------------------------|----------------------------------------------------------------------------------------------------|----------------------------------------------------------------------------------------------------|---------------------------------------------------------------------------------------------------|---------------------------------------|----------|
| Hor                                                  | ne Certifications <del>-</del>                                                                                                    | My Applications                                                                                                    | User Guide                                                                                                    |                                                                                                   |                                       |          |
| Welco<br>The Mecl<br>Running<br>the Trans<br>Running | me to the Mechanic<br>ianical Reference Reposit<br>Repair Agent IDs in a singl<br>portation Technology Cent<br>Repair Agent workflows an | cal Reference R<br>ory (MRR) centralizes c<br>le database that is shar<br>ter Inc. (TCI) and Raili<br>d enables reductions ir | epository<br>urrent and historical operational reference data such a<br>ed among the freight rail industry participants, the Ass<br>inc. MRR provides an automated means for collection<br>inconsistencies, inefficiencies and redundancies acro | s Quality Assurance co<br>ociation of American Ra<br>of this data through Ruk<br>ss the industry. | des and<br>ilroads (AAR),<br>e 88 and |          |

Continue by selecting a Mechanical Reference Repository application menu item (refer to <u>Exhibit</u> <u>3</u>). For Rule 88 applicants, the Mechanical Reference Repository Home page has the following menu items:

Exhibit 3. Mechanical Reference Repository Menu Items (Rule 88 functionality)

| <u>Certifications</u> | Enables users with Rule 88 applicant permission to submit Rule 88 applications for modified or rebuilt units, increased gross rail load, or increased life status. |
|-----------------------|----------------------------------------------------------------------------------------------------|
| My Applications       | Enables users with Rule 88 applicant permission to view their submitted applications.                                                                              |

# **Running Repair Agent Menu**

Exhibit 4. Mechanical Reference Repository Home Page (Running Repair Agent functionality)

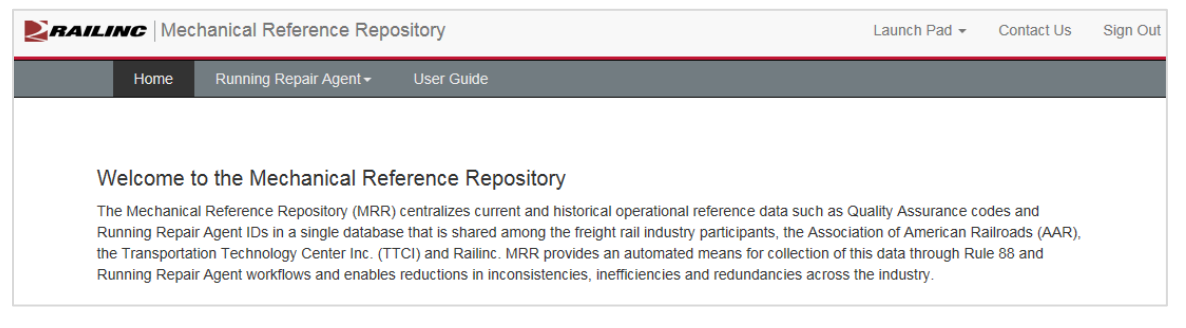

Continue by selecting a Mechanical Reference Repository application menu item. For Running Repair Agent functionality, the Mechanical Reference Repository Home page has the following menu item:

Exhibit 5. Mechanical Reference Repository Menu Items (Running Repair Agent functionality)

| Running Repair<br>Agent | Enables users to specify Running Repair Agent and Sponsoring Railroad details. |
|-------------------------|--------------------------------------------------------------------------------|
|                         | Kanoad details.                                                                |

# Logging Out

Select the **Sign Out** link to end a Mechanical Reference Repository session. You are returned to the SSO Login Page.

If your session has been idle for more than 30 minutes, a warning message displays and you must log back in as directed.

4

# **Certifications (Rule 88 only)**

MRR provides the following benefits associated with the Rule 88 process:

- Centralizes and automates elements of the AAR Interchange Rule 88 process, including:
  - Rebuilt Unit Applications
  - Modified Unit Applications
  - Increased Gross Rail Load Applications
  - Increased Life Status Applications
- Helps Car/Equipment Owners reduce the amount of time and manual work to submit applications
- Enables Car Owners to receive email notifications and approval letters
- Allows the Car Owners to request Mechanical Inspection Department (MID) inspections
- The Equipment Engineering Committee (EEC) manager can review and take appropriate action(s) for a submitted application
- Equipment is validated against Umler<sup>®</sup>
- Ensures repair shops have valid Quality Assurance (QA) code
- Helps to keep information up to date across systems and reduces data inconsistencies

When you select **Certifications** on a Mechanical Reference Repository page, the Certifications menu is displayed. For Rule 88 Applicants, the menu options are as shown below.

Exhibit 6. Certifications Menu (Rule 88 Applicants)

| Certifications-      |                                       |
|----------------------|---------------------------------------|
| Rule 88 Applications | Modified Unit Application             |
|                      | Rebuilt Unit Application              |
|                      | Increased Gross Rail Load Application |
|                      | Increased Life Status Application     |

The table below describes the tasks available on the Certifications menu.

| Menu Item                                   | Description                                                                                     |
|---------------------------------------------|-------------------------------------------------------------------------------------------------|
| Modified Unit<br>Application                | Process to submit an application for a modified unit.                                           |
| Rebuilt Unit<br>Application                 | Process to submit an application for a rebuilt unit.                                            |
| Increased Gross<br>Rail Load<br>Application | Process to submit an application to certify a railcar to increase their gross rail load (IGRL). |
| Increased Life<br>Status Application        | Process to submit an application to increase the life status of a railcar (ILS).                |

Exhibit 7. Certifications Menu Items and Descriptions

# **Attachment Requirements**

The attachment requirements are different depending on the type of application.

# **Rebuilt Units**

Note the following documentation requirements for completing rebuilt unit applications. The Attachments portion of the application enables you to upload the documents. For additional information, refer to the *Office Manual of the AAR Interchange Rules*.

Proof of compliance documents are required for the following cars and build dates:

- Boxcar Ends Box car Built before October 01, 1976
- Gondola Car Ends Gondola cars built before March 01, 1985
- Open Top Hopper Car Cars built before March 01, 1985
- High side Gondola Car Top Chords Cars built before March 01, 1985

For tank cars, the following documents are required for rebuilt units:

- Certificate of Construction (AAR Form 4-2)
- Exhibit R-1
- Drawings of General Arrangement(s)
- Drawings of Tank Arrangement
- Drawings of Fitting Arrangement(s)

# **Modified Units**

Note the following documentation requirements for completing modified unit applications. The Attachments portion of the application enables you to upload the documents. For additional information, refer to the *Office Manual of the AAR Interchange Rules*.

• Inspection Results (when available)

For tank cars, the following documents are required for modified units:

- Certificate of Construction (AAR Form 4-2)
- Exhibit R-1
- Drawings of General Arrangement(s)
- Drawings of Tank Arrangement
- Drawings of Fitting Arrangement(s)

# **IGRL Units**

Note the following documentation requirements for completing IGRL unit applications. The Attachments portion of the application allows you to upload the documents. For additional information, refer to the *Office Manual of the AAR Interchange Rules*.

### **IGRL Code 1:**

One of the following required documents for IGRL Code 1 certification:

- Proof of compliance with AAR Specification M-1001 and Standard S-286 and plan for compliance with Rule 88 minimum mechanical requirements chart.
- Letter from Car Builder stating compliance with AAR Specification M-1001 and standard S-286 and plan for compliance with Rule 88 minimum mechanical requirements chart.

### IGRL Code 3:

• Inspection Results

# **ILS Units**

Note the following documentation requirements for completing ILS unit applications. The Attachments portion of the application allows you to upload the documents. For additional information, refer to the *Office Manual of the AAR Interchange Rules*.

### **Inspection Method:**

- Statement of Service
- Proof of M1001 Compliance
- Inspection Results (when available)
- FRA Approval Letter/Waiver (when available)

### **Fatigue Method:**

- Statement of Service
- Proof of M1001 Compliance
- Inspection and Fatigue Test (when available)
- FRA Approval Letter/Waiver (when available)

# **Application Statuses**

The EEC Manager from TTCI reviews completed applications and sets an appropriate status from one of the following options.

**Corrective Action Required:** When this status is set, the applicant will receive an email notification with a note from the EEC Manager. This status requires the applicant to update the application based on the EEC Manager's comments, and then resubmit the application. The applicant can access the given application from the "My Applications" menu item.

**TCC Review:** When this status is set, the Tank Car Committee will review the given application. The Applicant may expect to get contacted by the EEC or TCC Manager.

**AAR Review:** When this status is set, the AAR will review the given application. The Applicant may expect to get contacted by the EEC Manager or an AAR Consultant.

**FRA Pending:** This status indicates initial project approval. When this status is set, the applicant will receive a project approval letter via email from the AAR. The applicant is required to submit an FRA Approval Letter to complete the program approval process.

FRA Submitted: This status is set when the applicant submits the FRA Approval Letter.

**MID Inspection:** When this status is set, the Mechanical Inspection Department will schedule an Inspection with the applicant. The Applicant may expect to get contacted by the EEC Manager or an AAR Consultant.

**Approved:** When this status is set, the system generates an approval letter and sends emails to the applicant and the EEC Manager. Once an application is approved, it cannot be updated.

**Denied:** When this status is set, the application is set to "Denied". The applicant may expect to get contacted by the EEC Manager or by the AAR. Once an application is denied, it cannot be updated.

**Cancelled:** When this status is set, the applicant or EEC Manager has cancelled the application. An email is sent to the applicant and the EEC Manager with a cancelled case number. Once an application is cancelled, it cannot be updated. If an applicant wants to make changes and have a cancelled application reconsidered, they must create and submit a new application.

# **Completing a Modified Unit Application**

- 1. Log into the Mechanical Reference Repository as described in <u>Logging In</u>. The Mechanical Reference Repository Home page is displayed (<u>Exhibit 2</u>).
- 2. Select Certifications > Rule 88 Applications > Modified Unit Application. The Modified Unit: Guidelines page is displayed.

### Exhibit 8. Modified Unit: Guidelines

| Modified Units: Guidelines:                                                                     |                                                                                                    |                                                                            |                                                                          |                                                       |  |  |
|-------------------------------------------------------------------------------------------------|----------------------------------------------------------------------------------------------------|----------------------------------------------------------------------------|--------------------------------------------------------------------------|-------------------------------------------------------|--|--|
| GUIDELINES                                                                                      | CONTACT DETAILS                                                                                         | UNIT DETAILS                                                               | QA CODE                                                                  | ATTACHMENTS                                           |  |  |
| Guidelines:                                                                                     |                                                                                                    |                                                                            |                                                                          |                                                       |  |  |
| Application fee - Please ref                                                                    | er to Appendix E in AAR Office Manua                                                                    | I for complete fee details.                                                |                                                                          |                                                       |  |  |
| Appeal Process - Should a<br>decision regarding the dispos                                      | dispute arise over the submitted engin<br>sition of the application. A request sho                      | eering analysis, the Equipment Eng<br>uld be made in writing through the A | ineering Committee will serve as th<br>AR Executive Directory - Rules an | ne "Arbitration" body to render a final d Standards.  |  |  |
| Waivers - Requests for waiv                                                                     | ers of any provisions, as contained in t                                                                | this Rule, shall be submitted in writir                                    | ng to the AAR Executive Director -                                       | Rules and Standards.                                  |  |  |
| Modified Unit Applications<br>review by the AAR before pro-                                     | - If the applicant has not conducted a<br>occeeding with the application, please c                      | sample car inspection or is not prep<br>ontact the AAR Equipment Enginee   | ared to schedule an inspection, an<br>ring Committee manager by email    | d if the applicant would like a design at EEC@aar.com |  |  |
| Important Contact Informa<br>EEC Manager, Rules<br>AAR Executive Direct<br>Railinc Customer Sup | tion<br>and Standards : EEC@aar.com<br>or for Tank Car Safety : kdorsey@aar.c<br>port : csc@rallinc.com | org and CC to: mforister@aar.org                                           |                                                                          |                                                       |  |  |
| Application Fee:                                                                                |                                                                                                    |                                                                            |                                                                          |                                                       |  |  |
| Which form of payment was used to<br>Wire Transfer<br>By Check<br>Credit Card                   | o initiate this application?                                                                            |                                                                            |                                                                          |                                                       |  |  |
| Note* Approval will not be granted                                                              | until the payments are made for the gi                                                                  | ven application according to Append                                        | lix E in AAR Office Manual                                               |                                                       |  |  |
| Exit                                                                                            |                                                                                                    |                                                                            |                                                                          | Continue                                              |  |  |

3. Select the type of payment that was used to initiate this application. Select **Continue**. The Modified Units: Contact Details page is displayed.

**Note:** The form of payment is used to signify which method was used prior to submitting the application.

| GUIDELINES               | CONTACT          | DETAILS      | UNIT DETAILS | QA CODE | ATTACHMENT |
|--------------------------|------------------|--------------|--------------|---------|------------|
|                          |                  |              |              |         |            |
| * Denotes required field |                  |              |              |         |            |
|                          | Contact Type: *  |              |              |         |            |
|                          | Company *        | RAILINC CO   | RPORATION    |         |            |
|                          | First Name: *    | Anthony      |              |         |            |
|                          | Last Name: *     | Will         |              |         |            |
|                          | Title:           | Documenter   |              |         |            |
|                          | Phone Number: *  | 1-91965152   | 85           |         |            |
|                          | Email: *         | Anthony.Will | @railinc.com |         |            |
|                          | Address Line1 *  | 7001 westor  | n pkwy       |         |            |
|                          | Address Line2    |              |              |         |            |
|                          | City *           | cary         |              |         |            |
|                          | State/Province * | NC           |              |         |            |
|                          | Country *        | United State | 25           |         |            |
|                          | Postal Code *    | 27513        |              |         |            |
|                          | Website          |              |              |         |            |
|                          |                  |              |              |         |            |

Exhibit 9. Modified Units: Contact Details

- 4. Specify the Contact Type (Equipment Owner, Consultant, or Freight Car Repair Shop).
  - Equipment Owner requestor of AAR Review of a freight car upgrade program in accordance with Interchange Rule 88
  - **Consultant** Independent consultant authorized by the Equipment Owner to submit freight car upgrade programs to the AAR.
  - Freight Car Repair Shop A shop approved by the AAR to perform work required to meet freight car upgrade programs in accordance with Interchange Rule 88.
- As needed, modify or add to the listed contact details. This information is prepopulated from your SSO profile. Make sure to complete all required fields (indicated with a red asterisk). Select Continue. The Modified Units: Unit Details page is displayed:

| Modified Units: Unit Details: |                                 |                      |                 |            |
|-------------------------------|---------------------------------|----------------------|-----------------|------------|
| GUIDELINES                    | CONTACT DETAILS                 | UNIT DETAILS         | QA CODE         | ATTACHMENT |
| Denotes required field        | Group to be modified *          | Car                  |                 |            |
| C C                           | ar Mark and Numbers * Rail6     | 9                    |                 |            |
|                               |                                 |                      |                 |            |
|                               | Car Mark after Rebuilt e.g. (   | CSXT, CP             |                 |            |
| Equipment                     | Group after modification Select | ct a Equipment Group |                 | ~          |
|                               |                                 |                      | Verify Unit Det | ails Reset |
|                               |                                 |                      |                 |            |
| 1                             |                                 |                      |                 | Back       |

### Exhibit 10. Modified Units: Unit Details

- 6. Select the appropriate Equipment Group to be modified for the select unit(s).
- 7. Enter the Car Mark and Numbers. Details on formatting and requirements can be found by selecting the <sup>1</sup> icon. As stated in the requirements, a maximum of 1000 cars is allowed per application.

### Exhibit 11. Car Mark and Number Field Requirements

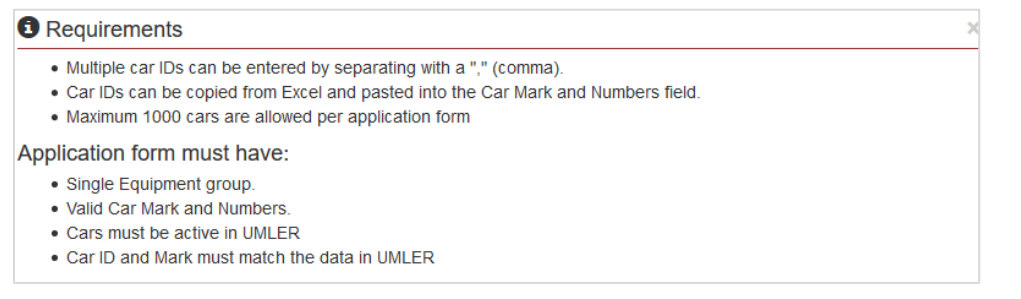

- 8. Optional: Enter the Car Mark to be assigned after Rebuilt and the Equipment Group after modification.
- 9. Select **Verify Unit Details** to verify that the entered equipment is valid. If valid, the Unit Details page is redisplayed with the validated unit added to the application:

| GUIDELINES                         |                          | .s UNI          |            | QA CODE       | ATTACHMENTS  |
|------------------------------------|--------------------------|-----------------|------------|---------------|--------------|
|                                    |                          |                 |            |               |              |
| Denotes required field<br>Equipmen | t Group to be modified * | Box Car         |            |               | ~            |
| 6                                  | Car Mark and Numbers *   | Rail69          |            |               |              |
|                                    | Car Mark after Rebuilt   | e.g. CSXT, CP   |            |               |              |
| Equipment                          | Group after modification | Select a Equipr | ment Group |               |              |
|                                    |                          |                 |            | Verify Unit D | etails Reset |
| ne following cars are a            | dded to the application  |                 |            |               |              |
| Car Mark                           | Car Nun                  | nber            | Built Date |               | Rebuilt Date |
| L                                  | 69                       |                 | 10/2000    |               |              |

Exhibit 12. Modified Units: Unit Details With Car Added

**Note:** If the entered units cannot be confirmed as valid equipment in Umler, an error displays and the invalid units are excluded from the valid ones listed at the bottom of the application. Sample error message:

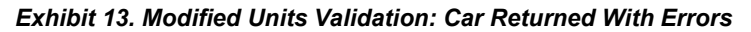

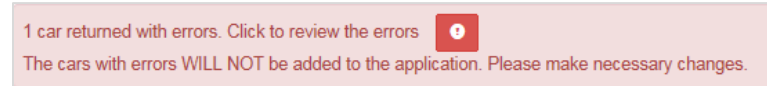

10. Select **Continue**. The Modified Units: QA Code Details page is displayed:

Exhibit 14. Modified Units: QA Code

|                                                                                                    | Modifie                                                                                                    | d Units: QA Code D                                                              | etails:                              |                                 |
|----------------------------------------------------------------------------------------------------|----------------------------------------------------------------------------------------------------|---------------------------------------------------------------------------------|--------------------------------------|---------------------------------|
| GUIDELINES                                                                                                    | CONTACT DETAILS                                                                                                    | UNIT DETAILS                                                                    | QA CODE                              | ATTACHMENTS                     |
| Units for interchange service, if m<br>Specification M-1001 Specification                                                                                                    | odified to include any of the changes lis<br>is for Design, Fabrication and Construc                                                                                                    | ted below, must have all structural<br>tion of Freight Cars                     | members subject to increased stre    | sses conforming to AAR          |
| Select applicable modification detai<br>Changing in Length of Bod<br>Increasing inside height of<br>Increasing width of side de<br>Increasing number of side<br>Increase in Gross Rail Los<br>Increasing forklift truck wh<br>Changing structure of unit<br>permanent side load restrain | Is of Units for Interchange Service.<br>dy/ platform or under frame of unit<br>f unit<br>oor opening<br>doors<br>ad<br>eel load<br>where such a change affects load distr<br>ts, internal bracing, and center beam ar | ibution, subjecting major structural<br>rangements.)                            | I members of the unit to an increase | d loading. (Includes bulkheads, |
| All modified units must be modified                                                                                                    | d in a facility that has a Quality Assuran                                                                                                    | ce Certification as required in AAF                                             | R Specification M-1003.              |                                 |
| Verification by a certified car build inspection are required                                                                                                    | er or degreed engineer that the design                                                                                                    | of the affected members conforms                                                | to AAR Specification M-1001 and t    | he results of a sample car      |
| By checking this box, I agree that a                                                                                                    | certified car builder or degreed engineer h<br>car inspection been performed by a qualifie                                                                                                    | as verified the design of the affected<br>Id person knowledgeable in freight ca | members to conform AAR Specificatio  | on M-1001<br>I Engineer         |
| Exit                                                                                                    |                                                                                                    |                                                                                 |                                      | Back Continue                   |

- 11. Select the applicable modification details of the units for interchange service.
- 12. Select the **QA Code** button to initiate the search for the Quality Assurance Certification Code assigned to the desired shop. The Search QA Codes pop-up is displayed:

### Exhibit 15. Search QA Codes

| QA Code:      | Enter QA Code |        |         |                   |          |
|---------------|---------------|--------|---------|-------------------|----------|
| Company Name: | Company Name  |        |         |                   |          |
| City:         | City          | State: | ~ Count | ry: United States |          |
|               |               |        |         |                   | Q Search |
|               |               |        |         |                   |          |
|               |               |        |         |                   | 9        |

Note: QA Code Search only displays codes with a B26 commodity code.

13. Enter one or more search parameters and select **Search**. If available, matching search results are displayed.

Exhibit 16. Search QA Codes Results

| 8 Search | n QA Codes   |                                   |        |    |        |        |       |         |                | × |
|----------|--------------|-----------------------------------|--------|----|--------|--------|-------|---------|----------------|---|
|          | QA Code      | Enter QA Code                     |        |    |        |        |       |         |                |   |
|          | Company Name | Company Name                      |        |    |        |        |       |         |                |   |
|          | City         | Hamlet                            | State: | NC |        |        | C     | ountry: | -              |   |
|          |              |                                   |        |    |        |        |       |         | Q Search Clear |   |
| Select   | QA Code      | Company Nan                       | ne     | A  | ddress | City   | State | Country | Postal Code    | ~ |
| ۲        | QA-SRPC      | SEABOARD RAILCAR REPAIR AND CLEAN | ING    |    |        | Hamlet | NC    | USA     |                |   |
|          |              |                                   |        |    |        |        |       |         | Select Close   | e |

14. Select the desired found repair shop and select the **Select** button. The Modified Units: QA Codes page is redisplayed with the selected QA Code details filled in.

Exhibit 17. Modified Units: QA Code Showing Shop Details

| p modified shop by QA code: Q QA                              | Code                                                                                                    |
|---------------------------------------------------------------|----------------------------------------------------------------------------------------------------|
| QA Code                                                       | QA-SRPC                                                                                                    |
| Company Name                                                  | SEABOARD RAILCAR REPAIR AND CLEANING                                                                                        |
| Address                                                       |                                                                                                    |
| City                                                          | Hamlet                                                                                                    |
| State/Province                                                | NC                                                                                                    |
| Country                                                       | USA                                                                                                    |
| Postal Code                                                   |                                                                                                    |
| cation by a certified car builder or de<br>ction are required | greed engineer that the design of the affected members conforms to AAR Specification M-1001 and the results of a sample car |

15. Select the check box to acknowledge that a certified car builder or degreed engineer has verified the design of the affected members to conform to AAR Specification M-1001.

**Note:** It is mandatory to select this check box. If unselected and you try to continue from this page, the error message shown below is displayed.

### Exhibit 18. Error Message For AAR Specification M-1001 Not Selected

| The affected members must conform to AAR specification M-1001. Your submission is not qualified for further review and cannot be approved by AAR. Please make sure the cars |
|----------------------------------------------------------------------------------------------------|
| conforms the requirement and select to proceed further                                                                                                    |
| By checking this box, I agree that a certified car builder or degreed engineer has verified the design of the affected members to conform AAR Specification M-1001          |

- 16. Select **Yes** or **No** to the question, "Has a sample car inspection been performed by a qualified person knowledgeable in freight car structures and certified by a degreed Engineer." The options change depending on this answer.
  - a. When **Yes**: An acknowledgement appears that the application is ready to have inspection documentation attached. Applicable inspection results must be attached.

### Exhibit 19. Inspection validation/ready for attachments notification

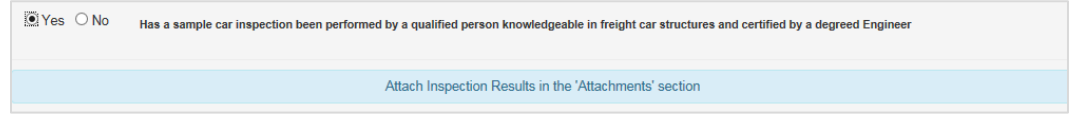

b. When **No**: Additional input fields appear to schedule an inspection. Complete the available input fields to schedule inspection date and location.

### Exhibit 20. Schedule an Inspection Input Fields

| ⊖Yes      No Has a sample car inspection        | on been performed by a qualified person knowledgeable in freight car structures and certified by a degreed Engineer |
|-------------------------------------------------|----------------------------------------------------------------------------------------------------|
| Schedule an inspection                          |                                                                                                    |
| Is the Car Inspection location same as QA code  | shop location? O Yes  No                                                                                            |
| Estimated date when equipment will be available | e for inspection:                                                                                                   |
| Equipment Location for Inspection               |                                                                                                    |
| Address Line1                                   |                                                                                                    |
| Address Line2                                   |                                                                                                    |
| City *                                          |                                                                                                    |
| State / Province *                              |                                                                                                    |
| Zipcode / Postal Code                           |                                                                                                    |
| Country *                                       |                                                                                                    |
|                                                 |                                                                                                    |
| Exit                                            | Back Continue                                                                                                    |

17. Select **Continue**. The Modified Units: Attachments page is displayed.

Exhibit 21. Modified Units: Attachments

| Modified Units: Attachments:                                                                        |                                                                                    |                                                  |                                  |                   |  |
|----------------------------------------------------------------------------------------------------|------------------------------------------------------------------------------------|--------------------------------------------------|----------------------------------|-------------------|--|
| GUIDELINES                                                                                          | CONTACT DETAILS                                                                    | UNIT DETAILS                                     | QA CODE                          | ATTACHMENTS       |  |
| Supported file extensions: (.PNG, .D                                                                | OC, .PDF, .GIF, .XLS, .JPG, .DOCX, .X                                              | ilsx)                                            |                                  |                   |  |
| Optional Documents                                                                                  |                                                                                    |                                                  |                                  |                   |  |
|                                                                                                    | Stress Analysis                                                                    | Bro                                              | owse                             |                   |  |
|                                                                                                    | Springs and Truck Analysis                                                         | Bro                                              | owse                             |                   |  |
|                                                                                                    | Brake Analysis                                                                     | Bro                                              | owse                             |                   |  |
|                                                                                                    | Brake Test                                                                         | Bro                                              | owse                             |                   |  |
|                                                                                                    | Loading Issues                                                                     | Bro                                              | owse                             |                   |  |
|                                                                                                    | Attachments (Maximum of 20)                                                        | Bro                                              | owse                             |                   |  |
| All Documents below are required                                                                    |                                                                                    |                                                  |                                  |                   |  |
|                                                                                                    | Inspection Results                                                                 | Bro                                              | owse                             |                   |  |
| aknowledgement:                                                                                     |                                                                                    |                                                  |                                  |                   |  |
| By checking this box, I hereby acl                                                                  | knowledge that I                                                                   |                                                  |                                  |                   |  |
| <ol> <li>Have acquired, read and understan</li> <li>Provided the information on this for</li> </ol> | nd the latest version of AAR's Office Ma<br>rm in accordance with AAR's Interchang | inual of the Interchange Rules, I<br>ge Rule 88. | Rule 88 "Mechanical Requirements | s for Acceptance" |  |
|                                                                                                    |                                                                                    |                                                  |                                  |                   |  |
| xit                                                                                                 |                                                                                    |                                                  |                                  | Back Subm         |  |

18. Options to upload both optional and required documents appear that match the entered equipment details. At a minimum, select the **Browse** button and navigate to the location of the required documents (in this example, Inspection Results). The Modified Units: Attachments page is displayed is redisplayed with the attached document included.

Exhibit 22. Modified Units: With An Attachment

|                                                                                   | Modif                                                                          | ied Units: Attachm                              | ents:                           |                      |
|-----------------------------------------------------------------------------------|--------------------------------------------------------------------------------|-------------------------------------------------|---------------------------------|----------------------|
| GUIDELINES                                                                        | CONTACT DETAILS                                                                | UNIT DETAILS                                    | QA CODE                         | ATTACHMENTS          |
| Supported file extensions: (.PNG, .DC                                             | DC, .PDF, .GIF, .XLS, .JPG, .DOCX,                                             | XLSX)                                           |                                 |                      |
| Optional Documents                                                                |                                                                                |                                                 |                                 |                      |
|                                                                                   | Stress Analysis                                                                | B                                               | rowse                           |                      |
|                                                                                   | Springs and Truck Analysis                                                     | E                                               | rowse                           |                      |
|                                                                                   | Brake Analysis                                                                 | B                                               | irowse                          |                      |
|                                                                                   | Brake Test                                                                     | B                                               | irowse                          |                      |
|                                                                                   | Loading Issues                                                                 | B                                               | irowse                          |                      |
|                                                                                   | Attachments (Maximum of 20)                                                    | B                                               | irowse                          |                      |
| All Documents below are required                                                  |                                                                                |                                                 |                                 |                      |
|                                                                                   | Inspection Results                                                             | inspection.PNG                                  |                                 | <b>⊗</b> ×           |
| Acknowledgement:                                                                  |                                                                                |                                                 |                                 |                      |
| By checking this box, I hereby ack                                                | nowledge that I                                                                |                                                 |                                 |                      |
| (1) Have acquired, read and understan<br>(2) Provided the information on this for | In the latest version of AAR's Office N<br>m in accordance with AAR's Intercha | Ianual of the Interchange Rules<br>nge Rule 88. | , Rule 88 "Mechanical Requireme | ents for Acceptance" |
| Exit                                                                              |                                                                                |                                                 |                                 | Back Submit          |

- 19. As necessary, select the cicon to open and view the attached document or select the cicon to remove the attached document.
- 20. Select the check box to acknowledge the following: (1) Have acquired, read and understand the latest version of the *Office Manual of the AAR Interchange Rules*, Rule 88 "Mechanical Requirements for Acceptance" and (2) Provided the information on this form in accordance with AAR's Interchange Rule 88.
- 21. Select **Submit** to submit the completed application. The My Applications page is displayed with a confirmation of the submitted application and the assigned case number and the case number for the application.

### Exhibit 23. Modified Units Application Successfully Submitted

| RAILINC | Mechanic | al Reference Rep | pository                 |                            |                 | Launch Pad 👻     | Contact Us | \$ |
|---------|----------|------------------|--------------------------|----------------------------|-----------------|------------------|------------|----|
|         | Home     | Certifications - | My Applications          | User Guide                 |                 |                  |            |    |
|         |          |                  | Application Form 219.249 | Submitted Successfully: Ca | se Number - 🛛 🗙 |                  |            |    |
|         |          |                  |                          | My Application             | ns              |                  |            |    |
|         | Case Nur | nber Appli       | cation Type              | Submission Date            | Equipment Group | Application Stat | tus        |    |
|         | 219.24   | 9 Moo            | dified Units             | 11/26/2014                 | BOXC            | Submitted        |            |    |

**Note:** The applicant and the EEC Manager have the ability to cancel the application. See <u>Cancelling an Application</u> for more information.

# **Completing a Rebuilt Unit Application**

- 1. Log into the Mechanical Reference Repository as described in <u>Logging In</u>. The Mechanical Reference Repository Home page is displayed (<u>Exhibit 2</u>).
- 2. Select Certifications > Rule 88 Applications > Rebuilt Unit Application. The Rebuilt Unit: Guidelines page is displayed.

Exhibit 24. Rebuilt Unit: Guidelines

|                                                                         | Rebuilt Units: Guidelines:                                                                                       |                                                                   |                                                         |                                                               |  |  |  |
|-------------------------------------------------------------------------|----------------------------------------------------------------------------------------------------|-------------------------------------------------------------------|---------------------------------------------------------|---------------------------------------------------------------|--|--|--|
| GUIDELINES                                                              | CONTACT DETAILS                                                                                                  | UNIT DETAILS                                                      | QA CODE                                                 | ATTACHMENTS                                                   |  |  |  |
| Guidelines:                                                             |                                                                                                    |                                                                   |                                                         |                                                               |  |  |  |
| Application fee - Ple                                                   | ease refer to Appendix E in AAR                                                                                  | Office Manual for complete fe                                     | e details.                                              |                                                               |  |  |  |
| Appeal Process - Sh<br>"Arbitration" body to r<br>Executive Directory - | nould a dispute arise over the sut<br>render a final decision regarding<br>Rules and Standards.                  | omitted engineering analysis,<br>the disposition of the applicati | the Equipment Engineering<br>on. A request should be ma | Committee will serve as the<br>ide in writing through the AAR |  |  |  |
| Waivers - Requests<br>Rules and Standards                               | for waivers of any provisions, as                                                                                | contained in this Rule, shall b                                   | e submitted in writing to the                           | AAR Executive Director -                                      |  |  |  |
| Important Contact II<br>EEC Manager,<br>AAR Executive<br>Railinc Custon | nformation<br>Rules and Standards : EEC@aa<br>Director for Tank Car Safety : kn<br>eer Support : csc@railinc.com | ar.com<br>dorsey@aar.org and CC to: rr                            | ıforister@aar.org                                       |                                                               |  |  |  |
| Application Fee:                                                        |                                                                                                    |                                                                   |                                                         |                                                               |  |  |  |
| Which form of payment was                                               | used to initiate this application?                                                                               |                                                                   |                                                         |                                                               |  |  |  |
| O Wire Transfer                                                         |                                                                                                    |                                                                   |                                                         |                                                               |  |  |  |
| By Check     Credit Card                                                |                                                                                                    |                                                                   |                                                         |                                                               |  |  |  |
| Note* Approval will not be g                                            | granted until the payments are ma                                                                                | ade for the given application a                                   | according to Appendix E in A                            | AR Office Manual                                              |  |  |  |
| Exit                                                                    |                                                                                                    |                                                                   |                                                         | Continue                                                      |  |  |  |

3. Select the type of payment that was used to initiate this application.

**Note:** The form of payment is used to signify which method was used prior to submitting the application.

4. Select **Continue**. The Rebuilt Units: Contact Details page is displayed.

Exhibit 25. Rebuilt Units: Contact Details

| GUIDELINES            | CONTACT          | DETAILS       | UNIT DETAILS         | QA CODE             | ATTACHMENTS |  |
|-----------------------|------------------|---------------|----------------------|---------------------|-------------|--|
| enotes required field |                  |               |                      |                     |             |  |
|                       | Contact Type: *  |               |                      |                     |             |  |
|                       | Company *        | NORFOLK S     | OUTHERN RAILWAY COMP | ANY (NORFOLK SOUTHE | RN          |  |
|                       | First Name: *    | Anthony       |                      |                     |             |  |
|                       | Last Name: *     | Will          | Will                 |                     |             |  |
|                       | Title:           | Doc           |                      |                     |             |  |
|                       | Phone Number: *  | 1-919651528   | 35                   |                     |             |  |
|                       | Email: *         | anthony.will( | @railinc.com         |                     |             |  |
|                       | Address Line1 *  | 7001 Westor   | 1                    |                     |             |  |
|                       | Address Line2    |               |                      |                     |             |  |
|                       | City *           | Cary          |                      |                     |             |  |
|                       | State/Province * | NC            |                      |                     |             |  |
|                       | Country *        | United State  | s                    |                     | ~           |  |
|                       | Postal Code *    | 27513         |                      |                     |             |  |
|                       | Website          |               |                      |                     |             |  |

5. Specify the Contact Type (Equipment Owner, Consultant, or Freight Car Repair Shop).

6. As needed, modify or add to the listed contact details. This information is pulled from your SSO profile. Make sure to complete all required fields (indicated with a red asterisk). Select **Continue**. The Rebuilt Units: Unit Details page is displayed.

Exhibit 26. Rebuilt Units: Unit Details

| Rebuilt Units: Unit Details: |                            |                             |         |             |
|------------------------------|----------------------------|-----------------------------|---------|-------------|
| GUIDELINES                   | CONTACT DETAILS            | UNIT DETAILS                | QA CODE | ATTACHMENTS |
| Denotes required field       |                            |                             |         |             |
| Equipme                      | ent Group to be modified * | Select a Equipment Group    |         | ~           |
| 0                            | Car Mark and Numbers *     | e.g. BNSF1, CP200, UP507137 |         |             |
|                              |                            |                             |         |             |
|                              | Car Mark after Rebuilt     | e.g. CSXT, CP               |         |             |
|                              |                            |                             |         | Reset       |
|                              |                            |                             |         |             |
|                              |                            |                             |         |             |
|                              |                            |                             |         | Back        |

7. Select the appropriate Equipment Group to be modified for the select unit(s). If the selected unit is a Gondola, an additional question appears asking, "Is the High side Gondola car chords built before March 01, 1985?". Select **Yes** or **No** to this additional question.

Exhibit 27. Gondola Car Chords

| Equipment Group to be modified *                                   | Gondola Car | ~ |
|--------------------------------------------------------------------|-------------|---|
| Is the High side Gondola car chords<br>built before March 01, 1985 | ○ Yes ● No  |   |

**Note:** If selecting **Yes** then you must attach the appropriate compliance documentation on the Attachments portion of the application.

- 8. Enter the Car Mark and Numbers. Details on formatting and requirements can be found by selecting the o icon. A maximum of 1000 cars is allowed per application (see Exhibit 11 for full requirements).
- 9. Optional: Enter the Car Mark after Rebuilt and the Equipment Group after modification.

10. Select **Verify Unit Details** to verify that the entered equipment is valid. If valid, the Unit Details page is redisplayed with the validated unit added to the application.

|                          | Re                                                         | ebuilt Uni    | ts: Unit Deta | ails:   |                    |       |
|--------------------------|------------------------------------------------------------|---------------|---------------|---------|--------------------|-------|
| GUIDELINES               | CONTACT DETAILS                                            | UNI           | DETAILS       | QA CODE | ATTACHM            | IENTS |
| * Denotes required field |                                                            |               |               |         |                    |       |
| Equip                    | ment Group to be modified *                                | Gondola Car   |               |         | $\checkmark$       |       |
| Is the H                 | igh side Gondola car chords<br>built before March 01, 1985 | ○ Yes 		 No   |               |         |                    |       |
| C                        | Car Mark and Numbers *                                     | AARX5567      |               |         |                    |       |
|                          | Car Mark after Rebuilt                                     | e.g. CSXT. CF | >             |         |                    |       |
|                          |                                                            |               |               | Verify  | Unit Details Reset |       |
| The following cars are   | added to the application                                   |               |               |         |                    |       |
| Car Mark                 | Car Numbe                                                  | er            | Built Da      | te      | Rebuilt Date       |       |
| ARX                      | 5567                                                       |               | 7/2010        |         |                    |       |
|                          |                                                            |               |               |         |                    |       |
| it                       |                                                            |               |               |         | Back               | Conti |
| -                        |                                                            |               |               |         |                    |       |

Exhibit 28. Rebuilt Units: Unit Details With Car Added

**Note:** If the entered units cannot be confirmed as valid equipment in Umler, an error displays and the invalid units are excluded from the valid ones listed at the bottom of the application. See Exhibit 12 for a sample error message.

11. Select **Continue**. The Rebuilt Units: QA Code Details page is displayed.

Exhibit 29. Rebuilt Units: QA Code Details

|                                                            | Rebuilt Units: QA Code Details:                     |                             |                            |                     |  |  |
|------------------------------------------------------------|-----------------------------------------------------|-----------------------------|----------------------------|---------------------|--|--|
| GUIDELINES                                                 | CONTACT DETAILS                                     | UNIT DETAILS                | QA CODE                    | ATTACHMENTS         |  |  |
| An inspection of all rebu<br>conducted by the AAR or N     | illt unit(s) or sample of the p<br>/ID or its Agent | rogram at each location whe | ere work is to be performe | d is required to be |  |  |
| ook up rebuilt shop by QA                                  | code: Q QA Code                                     |                             |                            |                     |  |  |
| Schedule an inspection                                     |                                                     |                             |                            |                     |  |  |
| the Car Inspection location sar                            | me as QA code shop location?                        | ⊖ Yes ● No                  |                            |                     |  |  |
| stimated date when equipment                               | will be available for inspection:                   |                             | m                          |                     |  |  |
| Equipment Location for                                     | Inspection                                          |                             |                            |                     |  |  |
| Address Li                                                 | ine1                                                |                             |                            |                     |  |  |
| riddiodo El                                                |                                                     |                             |                            |                     |  |  |
| Address Li                                                 | ine2                                                |                             |                            |                     |  |  |
| Address Li<br>Ci                                           | ty *                                                |                             |                            |                     |  |  |
| Address Li<br>Ci<br>State / Provinc                        | ity *                                               |                             |                            |                     |  |  |
| Address Li<br>Ci<br>State / Provinc<br>Zincode / Postal C  | ity *                                               |                             |                            |                     |  |  |
| Address Li<br>Ci<br>State / Provinc<br>Zipcode / Postal Cr | ity *                                               |                             |                            |                     |  |  |

12. Select the **QA Code** button to initiate the search for the Quality Assurance Certification Code assigned to the desired shop. The Search QA Codes pop-up is displayed (<u>Exhibit 15</u>).

**Note:** QA Code Search only displays codes with a B26 commodity code. B26 is a Freight Car Repair Facility Performing Rule 88 Repairs/Modifications.

13. Enter one or more search parameters and select **Search**. If available, matching search results are displayed (<u>Exhibit 16</u>).

14. Select the desired found repair shop and select the **Select** button. The Rebuilt QA Codes page is redisplayed with the selected QA Code details filled in.

|                                                 | Rebui                                     | ilt Units: QA Code De            | etails:                          |                                 |
|-------------------------------------------------|-------------------------------------------|----------------------------------|----------------------------------|---------------------------------|
| GUIDELINES                                      | CONTACT DETAILS                           | UNIT DETAILS                     | QA CODE                          | ATTACHMENTS                     |
| • An inspection of all rebuilt unit(s) of Agent | or sample of the program at ea            | ach location where work is to be | performed is required to be cond | lucted by the AAR or MID or its |
| Look up rebuilt shop by QA code: 🭳              | QA Code                                   |                                  |                                  |                                 |
| QA Code:                                        | QA-SRPC                                   |                                  |                                  |                                 |
| Company Name                                    | SEABOARD RAILCAR RE                       | EPAIR AND CLEANING               |                                  |                                 |
| Address                                         |                                           |                                  |                                  |                                 |
| City                                            | Hamlet                                    |                                  |                                  |                                 |
| State/Province                                  | NC                                        |                                  |                                  |                                 |
| Country                                         | USA                                       |                                  |                                  |                                 |
| Postal Code                                     |                                           |                                  |                                  |                                 |
| Schedule an inspection                          |                                           |                                  |                                  |                                 |
| Is the Car Inspection location same as QA co    | de shop location?                         | ⊖ Yes <sup>®</sup> No            |                                  |                                 |
| Estimated date when equipment will be availa    | able for inspection:                      |                                  | i                                |                                 |
| Equipment Location for Inspection               | L. C. C. C. C. C. C. C. C. C. C. C. C. C. |                                  |                                  |                                 |
| Address Line1                                   |                                           |                                  |                                  |                                 |
| Address Line2                                   |                                           |                                  |                                  |                                 |
| City *                                          |                                           |                                  |                                  |                                 |
| State / Province *                              |                                           |                                  |                                  |                                 |
| Zipcode / Postal Code                           |                                           |                                  |                                  |                                 |
|                                                 |                                           |                                  |                                  |                                 |
| Exit                                            |                                           |                                  |                                  | Back Continue                   |

- 15. Select **Yes** or **No** to the question, "Is the Car Inspection location same as QA code shop location?"
  - a. When **Yes** is selected, then the address details for the Inspection section are automatically filled in. Make necessary updates, if needed.
  - b. When No is selected, then the address details must be filled in.
- 16. Provide the estimated date when the equipment will be available for inspection.

17. Select **Continue**. The Rebuilt Units: Attachments page is displayed.

Exhibit 31. Rebuilt Units: Attachments

|                                                                                                    | Rebuil                                                                                                    | t Units: Attachn                                       | nents:                       |                             |
|----------------------------------------------------------------------------------------------------|----------------------------------------------------------------------------------------------------|--------------------------------------------------------|------------------------------|-----------------------------|
| GUIDELINES                                                                                                    | CONTACT DETAILS                                                                                           | UNIT DETAILS                                           | QA CODE                      | ATTACHMENTS                 |
| Supported file extensions                                                                                                 | : (.PNG, .DOC, .PDF, .GIF, .XLS, .J                                                                       | PG, .DOCX, .XLSX)                                      |                              |                             |
| Optional Documents                                                                                                    |                                                                                                    |                                                        |                              |                             |
| Prima                                                                                                    | ry Report and Inspection document                                                                         |                                                        | Browse                       |                             |
|                                                                                                    | Attachments (Maximum of 20)                                                                               |                                                        | Browse                       |                             |
| Acknowledgement:                                                                                                    |                                                                                                    |                                                        |                              |                             |
| <ul> <li>By checking this box, I</li> <li>Have acquired, read an Acceptance"</li> <li>Provided the information</li> </ul> | hereby acknowledge that I<br>d understand the latest version of A<br>n on this form in accordance with Av | AR's Office Manual of the<br>AR's Interchange Rule 88. | Interchange Rules, Rule 88 " | Mechanical Requirements for |
| Exit                                                                                                    |                                                                                                    |                                                        |                              | Back Submit                 |

18. Options to upload both optional and required documents appear that match the entered equipment details. At a minimum, select the **Browse** button and navigate to the location of the required documents (in this example the attachments are optional). The Rebuilt Units: Attachments page is redisplayed with the attached document included.

Exhibit 32. Rebuilt Units: With An Attachment

|                                                                                                    | Rebuilt                                                                                                   | t Units: Attachn                                      | nents:                       |                              |
|----------------------------------------------------------------------------------------------------|----------------------------------------------------------------------------------------------------|-------------------------------------------------------|------------------------------|------------------------------|
| GUIDELINES                                                                                                    | CONTACT DETAILS                                                                                           | UNIT DETAILS                                          | QA CODE                      | ATTACHMENTS                  |
| Supported file extensions:                                                                                                    | (.PNG, .DOC, .PDF, .GIF, .XLS, .J                                                                         | PG, .DOCX, .XLSX)                                     |                              |                              |
| Optional Documents                                                                                                    |                                                                                                    |                                                       |                              |                              |
| Primar                                                                                                    | y Report and Inspection document                                                                          | inspection.PNG                                        |                              | <b>(10)</b>                  |
|                                                                                                    | Attachments (Maximum of 20)                                                                               |                                                       | Browse                       |                              |
|                                                                                                    |                                                                                                    |                                                       |                              |                              |
| Acknowledgement:                                                                                                    |                                                                                                    |                                                       |                              |                              |
| <ul> <li>By checking this box, I</li> <li>Have acquired, read and<br/>acceptance"</li> <li>Provided the information</li> </ul> | hereby acknowledge that I<br>d understand the latest version of A<br>n on this form in accordance with A/ | AR's Office Manual of the<br>AR's Interchange Rule 88 | e Interchange Rules, Rule 88 | "Mechanical Requirements for |
|                                                                                                    |                                                                                                    |                                                       |                              |                              |
| exit                                                                                                    |                                                                                                    |                                                       |                              | Back Subm                    |

- 19. As necessary, select the citation icon to open and view the attached document or select the citation to remove the attached document.
- 20. Select the check box to acknowledge the following: (1) Have acquired, read and understand the latest version of the *Office Manual of the AAR Interchange Rules*, Rule 88 "Mechanical Requirements for Acceptance" and (2) Provided the information on this form in accordance with AAR's Interchange Rule 88.
- 21. Select **Submit** to submit the completed application. The My Applications page is displayed with a confirmation of the submitted application and the assigned case number.

### Exhibit 33. Rebuilt Units Application Successfully Submitted

| RAILINC | Mechanic | al Reference Rep | ository                     |                               |                 | Launch Pad 👻 Conta | act Us Sign C |
|---------|----------|------------------|-----------------------------|-------------------------------|-----------------|--------------------|---------------|
|         | Home     | Certifications - | My Applications             | User Guide                    |                 |                    |               |
|         |          |                  | Application Form<br>219.250 | n Submitted Successfully: Cas | se Number - 🛛 🗙 |                    |               |
|         |          |                  |                             | My Application                | าร              |                    |               |
|         | Case Nur | mber Appli       | cation Type                 | Submission Date               | Equipment Group | Application Status |               |
|         | 219.25   | 50 Rel           | ouilt Units                 | 11/26/2014                    | GOND            | Submitted          |               |
|         | 219.24   | 49 Mod           | lified Units                | 11/26/2014                    | BOXC            | Submitted          |               |

**Note:** The applicant and the EEC Manager have the ability to cancel the application. See <u>Cancelling an Application</u> for more information.

# **Completing an Increased Gross Rail Load Application**

- 1. Log into the Mechanical Reference Repository as described in <u>Logging In</u>. The Mechanical Reference Repository Home page is displayed (<u>Exhibit 2</u>).
- 2. Select Certifications > Rule 88 Applications > Increased Gross Rail Load Application. The Increased Gross Rail Load: Guidelines page is displayed.

### Exhibit 34. Increased Gross Rail Load: Guidelines

|                                                                                                    | Increased Gross Rail Load - Guidelines                                                              |                                                                                      |                                                                                |  |  |  |
|----------------------------------------------------------------------------------------------------|----------------------------------------------------------------------------------------------------|--------------------------------------------------------------------------------------|--------------------------------------------------------------------------------|--|--|--|
| GUIDELINES                                                                                                    | CONTACT DETAILS                                                                                     | UNIT DETAILS                                                                         | ATTACHMENTS                                                                    |  |  |  |
| Guidelines:                                                                                                    |                                                                                                    |                                                                                      |                                                                                |  |  |  |
| Application fee - Please refer to Ap                                                                                            | pendix E in AAR Office Manual for complete fee                                                      | e details.                                                                           |                                                                                |  |  |  |
| Appeal Process - Should a dispute<br>final decision regarding the disposition                                                   | arise over the submitted engineering analysis, t<br>on of the application. A request should be made | he Equipment Engineering Committee will<br>in writing through the AAR Executive Dire | serve as the "Arbitration" body to render a<br>actory - Rules and Standards.   |  |  |  |
| Waivers - Requests for waivers of a                                                                                             | ny provisions, as contained in this Rule, shall be                                                  | e submitted in writing to the AAR Executive                                          | e Director - Rules and Standards.                                              |  |  |  |
| Modified Unit Applications - If the<br>design review by the AAR before pro                                                      | applicant has not conducted a sample car insp<br>ceeding with the application, please contact the   | ection or is not prepared to schedule an in<br>e AAR Equipment Engineering Committee | spection, and if the applicant would like a<br>manager by email at EEC@aar.com |  |  |  |
| Important Contact Information<br>EEC Manager, Rules and Star<br>AAR Executive Director for Ta<br>Railinc Customer Support : csi | dards : EEC@aar.com<br>nk Car Safety : kdorsey@aar.org and CC to: mf<br>:@railinc.com               | orister@aar.org                                                                      |                                                                                |  |  |  |
| Application Fee:                                                                                                    |                                                                                                    |                                                                                      |                                                                                |  |  |  |
| Which form of payment was used to initiate                                                                                      | this application?                                                                                   |                                                                                      |                                                                                |  |  |  |
| Wire Transfer                                                                                                    |                                                                                                    |                                                                                      |                                                                                |  |  |  |
| Credit Card                                                                                                    |                                                                                                    |                                                                                      |                                                                                |  |  |  |
| Note* Approval will not be granted until the                                                                                    | payments are made for the given application a                                                       | ccording to Appendix E in AAR Office Mar                                             | nual                                                                           |  |  |  |
| Exit                                                                                                    |                                                                                                    |                                                                                      | Continue                                                                       |  |  |  |

3. Select the form of payment that was used to initiate this application.

**Note:** Use the form of payment selection to simply indicate which payment method was used prior to submitting the application.

4. Select **Continue**. The Increased Gross Rail Load: Contact Details page is displayed.

### Exhibit 35. Increased Gross Rail Load: Contact Details

| GUIDELINES     | CONTACT DETAILS            | UNIT DETAILS | ATTACHMENTS |
|----------------|----------------------------|--------------|-------------|
|                |                            |              |             |
| required field |                            |              |             |
| Contact Type   | •                          |              | •           |
| Company        | * RAILINC CORPORATION      |              |             |
| First Name     | * Anthony                  |              |             |
| Last Name      | •                          |              |             |
| Lust Hunte     |                            |              |             |
| Titi           | e: Documenter              |              |             |
| Phone Number   | * 1-9196515285             |              |             |
| Email          | * Anthony.Will@railinc.com |              |             |
| Address Line*  | * 7001 weston pkwy         |              |             |
| Address Lin    | -2                         |              |             |
| City           | * cary                     |              |             |
| State/Province | * NC                       |              |             |
| Country        | * United States            |              | •           |
|                | 27542                      |              |             |
| Postal Code    | 2/513                      |              |             |
| Websi          | te                         |              |             |
|                |                            |              |             |

- 5. Specify the Contact Type (Equipment Owner, Consultant, or Freight Car Repair Shop).
  - Equipment Owner requestor of AAR Review of a freight car upgrade program in accordance with Interchange Rule 88
  - **Consultant** Independent consultant authorized by the Equipment Owner to submit freight car upgrade programs to the AAR.
  - Freight Car Repair Shop A shop approved by the AAR to perform work required to meet freight car upgrade programs in accordance with Interchange Rule 88.

6. As needed, modify or add to the listed contact details. This information is prepopulated from your SSO profile. Make sure to complete all required fields (indicated with a red asterisk). Select **Continue**. The Increased Gross Rail Load: Unit Details page is displayed.

|                     | Increas                  | ed Gross F          | Rail Load - Unit Details               |                           |
|---------------------|--------------------------|---------------------|----------------------------------------|---------------------------|
| GUIDELINES          | CONTACT                  | DETAILS             | UNIT DETAILS                           | ATTACHMENTS               |
| otes required field | ote: For cars Built/Rebu | ilt before July 01, | 1974, please contact EEC manager EEC@a | aar.com                   |
| Set                 | lect IGRL Code * 🛛 💿     | IGRL Code 1         | IGRL Code 3                            |                           |
| Equipment Group     | to be modified *         | elect a Equipment   | Group                                  |                           |
| Car Mar             | k and Numbers * e        | .g. BNSF1, CP200    | , UP507137                             |                           |
|                     |                          |                     |                                        |                           |
| Car Mark            | after Modification e     | .g. CSXT, CP        |                                        |                           |
|                     |                          |                     |                                        | Verify Unit Details Reset |
|                     |                          |                     |                                        |                           |
|                     |                          |                     |                                        |                           |
|                     |                          |                     |                                        | Back                      |

7. Select the appropriate IGRL Code that applies to your equipment (IGRL Code 1 or Code 3).

**Note:** Select the information icon **o** to learn more about IGRL Codes.

| Rule 88<br>IGRL<br>Code | Maximum<br>GRL (lb) | Rule 88   | Built Status                                            | Meets<br>S-286 | Interchange<br>Status    | Description                                                                                                    |
|-------------------------|---------------------|-----------|---------------------------------------------------------|----------------|--------------------------|----------------------------------------------------------------------------------------------------|
| 1                       | 286,000             | C.1.e.(1) | Built IGRL New<br>IGRL Rebuilt<br>IGRL Modified<br>IGRL | S-286          | Free/<br>Unrestricted    | Letter from certified car builder that the unit complies with M-<br>1001; or complete documentation, stress analysis, and<br>specifications to demonstrate compliance with Specification<br>M-1001.                               |
| 3                       | 268,000             | C.1.e.(4) | New on or after<br>July 1, 1974                         | Neither        | Controlled<br>Restricted | Car owner must submit results of an inspection performed by<br>a qualified person knowledgeable in freight car structures<br>and certified by a degreed Engineer on a sampling of 1%,<br>but not less than 10 units in a program. |

Exhibit 37. IGRL Codes

8. Select the appropriate Equipment Group to be modified for the selected unit(s).

Enter the Car Mark and Numbers. You can view details on formatting and requirements by selecting the 
 icon. As stated in the requirements, a maximum of 1000 cars is allowed per application.

### Exhibit 38. Car Mark and Number Field Requirements

| 3 Requirements                                                                                                    | × |
|----------------------------------------------------------------------------------------------------|---|
| <ul> <li>Multiple car IDs can be entered by separating with a "," (comma).</li> <li>Car IDs can be copied from Excel and pasted into the Car Mark and Numbers field.</li> <li>Maximum 1000 cars are allowed per application form</li> </ul> |   |
| Application form must have:                                                                                                    |   |
| <ul> <li>Single Equipment group.</li> <li>Valid Car Mark and Numbers.</li> <li>Cars must be active in UMLER</li> <li>Car ID and Mark must match the data in UMLER</li> </ul>                                                                |   |

- 10. Optional: Enter the Car Mark to be assigned after modification.
- 11. Select **Verify Unit Details** to verify that the entered equipment is valid according to Umler. If valid, the Unit Details page is redisplayed with the validated unit(s) added to the application.

Exhibit 39. Increased Gross Rail Load: Unit Details With Cars Added

|                                                                                                    | Incre                       | ased Gross F              | Rail Load - Unit Details            |                           |
|----------------------------------------------------------------------------------------------------|-----------------------------|---------------------------|-------------------------------------|---------------------------|
| GUIDELINES                                                                                                    | CONTA                       | ACT DETAILS               | UNIT DETAILS                        | ATTACHMENTS               |
| * Denotes required field                                                                                      |                             |                           |                                     |                           |
|                                                                                                    | Note: For cars Built/F      | Rebuilt before July 01, 1 | 1974, please contact EEC manager Ef | EC@aar.com                |
|                                                                                                    | Select IGRL Code *          | IGRL Code 1               | O IGRL Code 3                       |                           |
| Equipn                                                                                                    | ment Group to be modified * | Gondola Car               |                                     |                           |
| 0                                                                                                    | Car Mark and Numbers *      | CN136695<br>CN137307      |                                     | <b>`</b>                  |
|                                                                                                    | Car Mark after Modification | e.g. CSXT, CP             |                                     |                           |
|                                                                                                    |                             |                           |                                     | Verify Unit Details Reset |
| 2 car returned with errors. Click to<br>The cars with errors WILL NOT be<br>The following 3 cars are added to | review the errors o         | ease make necessary (     | changes.                            | ×                         |
| Car Mark                                                                                                    | Car Nur                     | nber                      | Built Date                          | Rebuilt Date              |
| CN                                                                                                    | 51101                       |                           | 6/1980                              |                           |
| CN                                                                                                    | 135209                      |                           | 4/1981                              |                           |
| CN                                                                                                    | 136695                      |                           | 8/1975                              |                           |
|                                                                                                    |                             |                           |                                     |                           |
| Exit                                                                                                    |                             |                           |                                     | Back Continue             |

**Note:** If the entered unit(s) cannot be confirmed as valid equipment in Umler, an error displays and the invalid units are excluded. See below for a sample error message.

### Exhibit 40. IGRL Validation: Car Returned With Errors

| 1 car returned with errors. Click to review the errors | 0                                    |
|--------------------------------------------------------|--------------------------------------|
| The cars with errors WILL NOT be added to the applica  | tion. Please make necessary changes. |

To view the invalid units, select the **o** icon.

### Exhibit 41. Erroneous Cars

| + sign to view the e | rror details |            |              |
|----------------------|--------------|------------|--------------|
| Car Mark             | Car Number   | Built Date | Rebuilt Date |
| BNSF                 | 500004       | 10/1966    |              |

- 12. Select **Continue**. The Increased Gross Rail Load: Attachments page is displayed. The Increased Gross Rail Load: Attachments page appears slightly different depending on the IGRL Code.
  - For IGRL Code 1, you have a choice of which required document to provide (<u>Exhibit</u> <u>42</u>).
  - For IGRL Code 3, you must provide inspection results (<u>Exhibit 43</u>).

### Exhibit 42. IGRL: Attachments For IGRL Code 1

|                                                                                                    | Increased Gr                                                                           | oss Rail Load                          | - Attachments                   |                             |
|----------------------------------------------------------------------------------------------------|----------------------------------------------------------------------------------------|----------------------------------------|---------------------------------|-----------------------------|
| GUIDELINES                                                                                                    | CONTACT DETAIL                                                                         | S                                      | UNIT DETAILS                    | ATTACHMENTS                 |
| Supported file extensions: (.PNG, .DOC, .PE                                                                                                    | F, .GIF, .XLS, .JPG, .DOCX,                                                            | .XLSX)                                 |                                 |                             |
| Optional Documents                                                                                                    | tachments (Maximum of 20)                                                              | Choose File No file of                 | chosen                          |                             |
| All Documents below are required                                                                                                    |                                                                                        |                                        |                                 |                             |
| Note: Attach one of the following required                                                                                                    | documents for IGRL Code 1 c                                                            | ertification                           |                                 |                             |
| Proof of compliance with AAR Specification<br>and plan for compliance with Rule 88 minimu                                                                          | M-1001 and Standard S-286<br>m mechanical requirements<br>chart.                       | Choose File No file of                 | chosen                          |                             |
| Letter from Car Builder stating compliance wil<br>and standard S-286 and plan for compl<br>me                                                                      | h AAR Specification M-1001<br>ance with Rule 88 minimum<br>chanical requirements chart | Choose File No file of                 | chosen                          |                             |
| Acknowledgement:<br>By checking this box, I hereby acknowledge<br>(1) Have acquired, read and understand the la<br>(2) Provided the information on this form in ac | e that I<br>test version of AAR's Office M<br>cordance with AAR's Interchan            | anual of the Interchang<br>ge Rule 88. | e Rules, Rule 88 "Mechanical Re | equirements for Acceptance" |
| Exit                                                                                                    |                                                                                        |                                        |                                 | Back Submit                 |

### Exhibit 43. IGRL: Attachments For IGRL Code 3

| Increased Gross Rail Load - Attachments                                                                                                    |                                                                                                    |                                            |                                 |  |  |
|----------------------------------------------------------------------------------------------------|----------------------------------------------------------------------------------------------------|--------------------------------------------|---------------------------------|--|--|
| GUIDELINES                                                                                                    | CONTACT DETAILS                                                                                                 | UNIT DETAILS                               | ATTACHMENTS                     |  |  |
| Supported file extensions: (.PNG, .DOC, .                                                                                                    | PDF, .GIF, .XLS, .JPG, .DOCX, .XLSX)                                                                            |                                            |                                 |  |  |
| Optional Documents                                                                                                    |                                                                                                    |                                            |                                 |  |  |
|                                                                                                    | Attachments (Maximum of 20) Choose File                                                                         | No file chosen                             |                                 |  |  |
| All Documents below are required                                                                                                    |                                                                                                    |                                            |                                 |  |  |
| Note: Inspection results as performed by                                                                                                    | qualified person knowledgeable in freight car stru                                                              | ucture and certified by a degreed engineer | r (1% of cars, 10 cars minimum) |  |  |
|                                                                                                    | Inspection Results Choose File                                                                                  | No file chosen                             |                                 |  |  |
| Acknowledgement:                                                                                                    |                                                                                                    |                                            |                                 |  |  |
| <ul> <li>By checking this box, I hereby acknowle</li> <li>(1) Have acquired, read and understand the</li> <li>(2) Provided the information on this form in</li> </ul> | edge that I<br>I latest version of AAR's Office Manual of the Int<br>accordance with AAR's Interchange Rule 88. | erchange Rules, Rule 88 "Mechanical Rec    | quirements for Acceptance"      |  |  |
| Exit                                                                                                    |                                                                                                    |                                            | Back Submit                     |  |  |

13. Select a **Choose File** button and navigate to the location of the required documents (Inspection Results.png in the below example). The Increased Gross Rail Load: Attachments page is redisplayed with the attached document included.

Exhibit 44. IGRL: Attachments For IGRL Code 3 With Attachment

|                                                                                                    | Increased Gross Rai                                                                                      | I Load - Attachments                         |                                  |
|----------------------------------------------------------------------------------------------------|----------------------------------------------------------------------------------------------------|----------------------------------------------|----------------------------------|
| GUIDELINES                                                                                                    | CONTACT DETAILS                                                                                          | UNIT DETAILS                                 | ATTACHMENTS                      |
| Supported file extensions: (.PNG, .DOC, .                                                                                                    | PDF, .GIF, .XLS, .JPG, .DOCX, .XLSX)                                                                     |                                              |                                  |
| Optional Documents                                                                                                    |                                                                                                    | No file shares                               |                                  |
|                                                                                                    | Attachments (Maximum of 20) Choose File                                                                  | e No file chosen                             |                                  |
| All Documents below are required                                                                                                    |                                                                                                    |                                              |                                  |
| Note: Inspection results as performed by c                                                                                                    | ualified person knowledgeable in freight car s                                                           | structure and certified by a degreed enginee | er (1% of cars, 10 cars minimum) |
|                                                                                                    | Inspection Results Inspection R                                                                          | Results.png                                  | <ul> <li>×</li> </ul>            |
| Acknowledgement:                                                                                                    |                                                                                                    |                                              |                                  |
| <ul> <li>By checking this box, I hereby acknowle</li> <li>(1) Have acquired, read and understand the</li> <li>(2) Provided the information on this form in</li> </ul> | dge that I<br>latest version of AAR's Office Manual of the<br>accordance with AAR's Interchange Rule 88. | Interchange Rules, Rule 88 "Mechanical Re    | equirements for Acceptance"      |
| Exit                                                                                                    |                                                                                                    |                                              | Back Submit                      |

Note: If needed, you can select the icon to open and view the attached document or select the icon to remove the attached document.

14. Select the check box to acknowledge the following: (1) Have acquired, read and understand the latest version of the *Office Manual of the AAR Interchange Rules*, Rule 88 "Mechanical

Requirements for Acceptance" and (2) Provided the information on this form in accordance with AAR's Interchange Rule 88.

15. Select **Submit** to submit the completed application. The My Applications page is displayed with a confirmation of the submitted application and the assigned case number and the case number for the application.

| Exhibit 45   | IGRI | Annlication | Successfully | / Submitted |
|--------------|------|-------------|--------------|-------------|
| EXIIIDIL 4J. | IGKL | Application | Successiung  | Jubililleu  |

|             | Applicatio       | on Form Submitted Successfully: Case Number | - 195.143 ×     |                            |
|-------------|------------------|---------------------------------------------|-----------------|----------------------------|
|             |                  | My Applications                             | 3               |                            |
| Case Number | Application Type | Submission Date                             | Equipment Group | Application Status         |
| 195.143     | IGRL - Code 3    | "2016-02-23T05:00:00.000Z"                  | BOXC            | Submitted                  |
| 219.404     | Modified Units   | "2015-06-09T04:00:00.000Z"                  | HOPP            | Cancelled                  |
| 219.403     | Modified Units   | "2015-06-05T04:00:00.000Z"                  | HOPP            | Cancelled                  |
| 219.402     | Modified Units   | "2015-06-05T04:00:00.000Z"                  | BOXC            | Corrective Action Required |

**Note:** The applicant and the EEC Manager have the ability to cancel the application. See <u>Cancelling an Application</u> for more information.

# **Completing an Increased Life Status Application**

- 1. Log into the Mechanical Reference Repository as described in <u>Logging In</u>. The Mechanical Reference Repository Home page is displayed (<u>Exhibit 2</u>).
- 2. Select Certifications > Rule 88 Applications > Increased Life Status Application. The Increased Life Status: Guidelines page is displayed.

| Exhibit 46. | Increased | Life St | tatus: ( | Guidelines |
|-------------|-----------|---------|----------|------------|
|-------------|-----------|---------|----------|------------|

|                                                                                              | Increased Life Status - Guidelines                                                                           |                                                                           |                                                                          |                                                              |  |  |  |  |  |  |  |
|----------------------------------------------------------------------------------------------|----------------------------------------------------------------------------------------------------|---------------------------------------------------------------------------|--------------------------------------------------------------------------|--------------------------------------------------------------|--|--|--|--|--|--|--|
| GUIDELINES                                                                                   | GUIDELINES CONTACT DETAILS UNIT DETAILS QA CODE ATTAC                                                        |                                                                           |                                                                          |                                                              |  |  |  |  |  |  |  |
| Guidelines:                                                                                  |                                                                                                    |                                                                           |                                                                          |                                                              |  |  |  |  |  |  |  |
| Application fee - Please r                                                                   | efer to Appendix E in AAR Office Manu                                                                        | al for complete fee details.                                              |                                                                          |                                                              |  |  |  |  |  |  |  |
| Appeal Process - Should<br>final decision regarding the                                      | a dispute arise over the submitted engi<br>e disposition of the application. A reque                         | neering analysis, the Equipment En<br>st should be made in writing throug | ngineering Committee will serve as<br>Ih the AAR Executive Directory - R | the "Arbitration" body to render a<br>ules and Standards.    |  |  |  |  |  |  |  |
| Waivers - Requests for wa                                                                    | ivers of any provisions, as contained in                                                                     | this Rule, shall be submitted in wri                                      | iting to the AAR Executive Directo                                       | r - Rules and Standards.                                     |  |  |  |  |  |  |  |
| Modified Unit Application<br>design review by the AAR I                                      | ns - If the applicant has not conducted<br>before proceeding with the application,                           | a sample car inspection or is not p<br>please contact the AAR Equipment   | repared to schedule an inspection,<br>Engineering Committee manager      | and if the applicant would like a<br>by email at EEC@aar.com |  |  |  |  |  |  |  |
| Important Contact Inform<br>EEC Manager, Rules<br>AAR Executive Direc<br>Railinc Customer Su | nation<br>s and Standards : EEC@aar.com<br>tor for Tank Car Safety : kdorsey@aar.<br>pport : csc@railinc.com | org and CC to: mforister@aar.org                                          |                                                                          |                                                              |  |  |  |  |  |  |  |
| pplication Fee:                                                                              |                                                                                                    |                                                                           |                                                                          |                                                              |  |  |  |  |  |  |  |
| Vhich form of payment was used                                                               | to initiate this application?                                                                                |                                                                           |                                                                          |                                                              |  |  |  |  |  |  |  |
| Wire Transfer                                                                                |                                                                                                    |                                                                           |                                                                          |                                                              |  |  |  |  |  |  |  |
| <ul> <li>By Check</li> <li>Credit Card</li> </ul>                                            |                                                                                                    |                                                                           |                                                                          |                                                              |  |  |  |  |  |  |  |
| lote* Approval will not be grante                                                            | d until the payments are made for the                                                                        | given application according to Appe                                       | endix E in AAR Office Manual                                             |                                                              |  |  |  |  |  |  |  |
|                                                                                              |                                                                                                    |                                                                           |                                                                          | Centin                                                       |  |  |  |  |  |  |  |
|                                                                                              |                                                                                                    |                                                                           |                                                                          | Contin                                                       |  |  |  |  |  |  |  |

3. Select the type of payment that was used to initiate this application.

**Note:** The form of payment field is used to indicate the payment method that was used prior to submitting the application.

4. Select Continue. The Increased Life Status: Contact Details page is displayed.

Exhibit 47. Increased Life Status: Contact Details

| Increased Life Status - Contact Details |                  |                |              |         |             |  |  |  |
|-----------------------------------------|------------------|----------------|--------------|---------|-------------|--|--|--|
| GUIDELINES                              | CONTACT          | DETAILS        | UNIT DETAILS | QA CODE | ATTACHMENTS |  |  |  |
| lenotes required field                  |                  |                |              |         |             |  |  |  |
|                                         | Contact Type: *  |                |              |         | •           |  |  |  |
|                                         | Company *        | RAILINC CORF   | PORATION     |         |             |  |  |  |
|                                         | First Name: *    | Anthony        |              |         |             |  |  |  |
|                                         | Last Name: *     | Will           |              |         |             |  |  |  |
|                                         | Title:           | Documenter     |              |         |             |  |  |  |
|                                         | Phone Number: *  | 1-9196515285   |              |         |             |  |  |  |
|                                         | Email: *         | Anthony.Will@r | ailinc.com   |         |             |  |  |  |
|                                         | Address Line1 *  | 7001 weston pk | wy           |         |             |  |  |  |
|                                         | Address Line2    |                |              |         |             |  |  |  |
|                                         | City *           | cary           |              |         |             |  |  |  |
|                                         | State/Province * | NC             |              |         |             |  |  |  |
|                                         | Country *        | United States  |              |         |             |  |  |  |
|                                         | Postal Code *    | 27513          |              |         |             |  |  |  |
|                                         | Website          |                |              |         |             |  |  |  |
|                                         |                  |                |              |         |             |  |  |  |
|                                         |                  |                |              |         |             |  |  |  |
|                                         |                  |                |              |         | Back        |  |  |  |

- 5. Specify the Contact Type (Equipment Owner, Consultant, or Freight Car Repair Shop).
  - Equipment Owner requestor of AAR Review of a freight car upgrade program in accordance with Interchange Rule 88
  - **Consultant** Independent consultant authorized by the Equipment Owner to submit freight car upgrade programs to the AAR.
  - Freight Car Repair Shop A shop approved by the AAR to perform work required to meet freight car upgrade programs in accordance with Interchange Rule 88.

6. As needed, modify or add to the listed contact details. This information is prepopulated from your SSO profile. Make sure to complete all required fields (indicated with a red asterisk). Select **Continue**. The Increased Life Status: Unit Details page is displayed.

| Exhibit 48. | Increased | Life Status: | Unit Details |
|-------------|-----------|--------------|--------------|
|-------------|-----------|--------------|--------------|

|                       | Increased Life Status - Unit Details |                        |                  |             |  |  |  |  |  |
|-----------------------|--------------------------------------|------------------------|------------------|-------------|--|--|--|--|--|
| GUIDELINES            | CONTACT DETAILS                      | UNIT DETAILS           | QA CODE          | ATTACHMENTS |  |  |  |  |  |
| enotes required field | t the type of ILS requested * 🛛 🗍 I  | nspection Method       | Fatigue Method   |             |  |  |  |  |  |
|                       | Equipment Group * Set                | lect a Equipment Group |                  | *           |  |  |  |  |  |
|                       | O Car Mark and Numbers * e.g.        | BNSF1, CP200, UP507137 |                  |             |  |  |  |  |  |
|                       |                                      |                        |                  | 10          |  |  |  |  |  |
|                       |                                      |                        | Verify Unit Deta | ails Reset  |  |  |  |  |  |
|                       |                                      |                        |                  |             |  |  |  |  |  |
|                       |                                      |                        |                  |             |  |  |  |  |  |
|                       |                                      |                        |                  | Back        |  |  |  |  |  |

 Select the appropriate ILS type (Inspection Method or Fatigue Method). The Increased Life Status: Unit Details page shows different options, depending on the selected method (see <u>Exhibit 49</u> or <u>Exhibit 50</u>).

**Note:** There are several information icons on this page that you can select to see additional information. Refer to "Rule 88" in the *Office Manual of the AAR Interchange Rules* for definitive information.

Exhibit 49. Increased Life Status: Unit Details With Inspection Method

|                        | Increased Life Status - Unit Details |                             |                |               |  |  |  |  |  |
|------------------------|--------------------------------------|-----------------------------|----------------|---------------|--|--|--|--|--|
| GUIDELINES             | CONTACT DETAILS                      | UNIT DETAILS                | QA CODE        | ATTACHMENTS   |  |  |  |  |  |
| Denotes required field | t the type of ILS requested *        | Inspection Method           | Fatigue Method |               |  |  |  |  |  |
|                        | Approval age                         | 50-55 years     55-60 years | rs             | Ŧ             |  |  |  |  |  |
|                        | 3 Car Mark and Numbers *             | e.g. BNSF1, CP200, UP507137 |                |               |  |  |  |  |  |
|                        |                                      |                             | Verify Uni     | Details Reset |  |  |  |  |  |
|                        |                                      |                             |                |               |  |  |  |  |  |
| -                      |                                      |                             |                |               |  |  |  |  |  |
|                        |                                      |                             |                | Back Co       |  |  |  |  |  |

| GUIDELINES         | CONTACT DETAILS               | UNIT DETAILS                          | QA CODE        | ATTACHMENTS   |
|--------------------|-------------------------------|---------------------------------------|----------------|---------------|
| tes required field |                               |                                       |                |               |
| Selection          | t the type of ILS requested * | Inspection Method                     | Fatigue Method |               |
|                    |                               | Fatigue method certified for 65 years |                |               |
|                    | Equipment Group *             | Select a Equipment Group              |                | •             |
|                    | Car Mark and Numbers *        | e.g. BNSF1, CP200, UP507137           |                |               |
|                    |                               |                                       |                |               |
|                    |                               |                                       | Verify Unit    | Details Reset |
|                    |                               |                                       |                |               |
|                    |                               |                                       |                |               |

Exhibit 50. Increased Life Status: Unit Details With Fatigue Method

- If you selected **Inspection Method**, choose an approval age, depending on the age of the railcar(s).
  - Option 1: 50-55 years Car built date must be on or after January 1964 and the car(s) must be between 47 and 55 years old. For cars built between 1964 and 1974, the applicant is required to attach a compliance document.
  - Option 2: 55-60 years This option is reserved for future use.
  - Option 3: 60-65 years This option is reserved for future use.
- If you selected **Fatigue Method**, no additional selection is needed. The Fatigue Method defaults the car age to certify for 65 years.
- 8. Select the appropriate Equipment Group to be modified for the selected unit(s).
- Enter the Car Mark and Numbers. You can view details on formatting and requirements by selecting the 
   icon. As stated in the requirements, a maximum of 1000 cars is allowed per application.

### Exhibit 51. Car Mark and Number Field Requirements

# Requirements Multiple car IDs can be entered by separating with a "," (comma). Car IDs can be copied from Excel and pasted into the Car Mark and Numbers field. Maximum 1000 cars are allowed per application form Application form must have: Single Equipment group. Valid Car Mark and Numbers. Cars must be active in UMLER Car ID and Mark must match the data in UMLER

10. Optional: Enter the Car Mark to be assigned after Rebuilt and the Equipment Group after modification.

11. Select **Verify Unit Details** to verify that the entered equipment is valid. If valid, the Unit Details page is redisplayed with the validated unit added to the application.

|                                         | Inc                         | creased Life                                             | Status - Unit D     | etails                        |                     |            |          |
|-----------------------------------------|-----------------------------|----------------------------------------------------------|---------------------|-------------------------------|---------------------|------------|----------|
| GUIDELINES                              | CONTACT DETAILS             | UN                                                       | TDETAILS            | QACC                          | DDE                 | ATTACHMENT | S        |
| Denotes required field     Select       | the type of ILS requested • | <ul> <li>Inspection Meth</li> <li>50-55 years</li> </ul> | od<br>© 55-60 years | ○ Fatigue Me<br>○ 60-65 years | ethod               |            |          |
|                                         | Equipment Group *           | Box Car                                                  |                     |                               |                     | ¥          |          |
| ٩                                       | Car Mark and Numbers *      | UP0000961056                                             |                     |                               |                     |            |          |
|                                         |                             |                                                          |                     |                               | Verify Unit Details | Reset      |          |
| The following <b>1</b> car(s) are added | d to the application        |                                                          |                     |                               |                     |            |          |
| Car Mark                                | Car Num                     | ber                                                      | Built Dat           | e                             | Rebuil              | t Date     |          |
| UP                                      | 961056                      |                                                          | 8/1967              | 8                             | //1988              |            | -        |
| Exit                                    |                             |                                                          |                     |                               |                     | Back       | Continue |

### Exhibit 52. Increased Life Status: Unit Details With Car Added

**Note:** If the entered units cannot be confirmed as valid equipment in Umler, an error displays and the invalid units are excluded from the valid ones listed at the bottom of the application. See below for a sample error message.

### Exhibit 53. Increased Life Status Validation: Car Returned With Errors

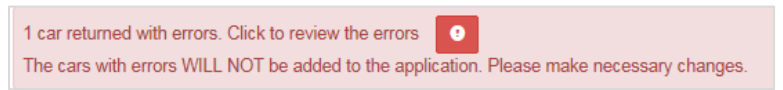

- 12. Select **Continue**. The Increased Life Status: QA Code Details page is displayed. The Increased Life Status: QA Code Details page shows different fields, depending on the selected method (see Exhibit 54 and Exhibit 55).
  - *Inspection Method:* Select the QA Code shop location(s) (maximum of 15) where the repairs are performed. The applicant is required to provide the date and location to schedule an AAR MID Inspection.
  - *Fatigue Method:* Select the QA Code shop location(s) (maximum of 15) where the repairs are performed.

| Increased Life Status - QA Code Details                                                           |                                   |                          |         |             |  |  |  |  |
|---------------------------------------------------------------------------------------------------|-----------------------------------|--------------------------|---------|-------------|--|--|--|--|
| GUIDELINES                                                                                        | CONTACT DETAILS                   | UNIT DETAILS             | QA CODE | ATTACHMENTS |  |  |  |  |
| lultiple QA codes can be submitted                                                                | by selecting the below QA Code se | earch (Max. 15 QA Codes) |         |             |  |  |  |  |
| Look up shop by QA code: Q QA Q                                                                   | Code                              |                          |         |             |  |  |  |  |
| chedule an Inspection                                                                             |                                   |                          |         |             |  |  |  |  |
| Estimated date when equipment will b                                                              | e available for inspection:       |                          | m       |             |  |  |  |  |
|                                                                                                   |                                   |                          |         |             |  |  |  |  |
| quipment Location for Inspection                                                                  |                                   |                          |         |             |  |  |  |  |
| iquipment Location for Inspection                                                                 | Line1                             |                          |         |             |  |  |  |  |
| quipment Location for Inspection<br>Address I<br>Address I                                        | Line1                             |                          |         |             |  |  |  |  |
| quipment Location for Inspection<br>Address I<br>Address I                                        | Line1                             |                          |         |             |  |  |  |  |
| quipment Location for Inspection<br>Address I<br>Address I<br>(<br>State / Provi                  | Line1<br>Line2<br>City •          |                          |         |             |  |  |  |  |
| quipment Location for Inspection<br>Address I<br>Address I<br>State / Provi<br>Zipcode / Postal I | Line1                             |                          |         |             |  |  |  |  |

### Exhibit 54. Increased Life Status: QA Code Details Inspection Method

Exhibit 55. Increased Life Status: QA Code Details Fatigue Method

| Increased Life Status - QA Code Details |                                       |                          |         |             |  |  |  |
|-----------------------------------------|---------------------------------------|--------------------------|---------|-------------|--|--|--|
| GUIDELINES                              | CONTACT DETAILS                       | UNIT DETAILS             | QA CODE | ATTACHMENTS |  |  |  |
| tiple QA codes can be subm              | tted by selecting the below QA Code s | earch (Max. 15 QA Codes) |         |             |  |  |  |
| on up shop by an code.                  |                                       |                          |         |             |  |  |  |
|                                         |                                       |                          |         | Back Con    |  |  |  |

13. Select the **QA Code** button to initiate the search for the Quality Assurance Certification Code assigned to a shop. The Search QA Codes pop-up is displayed.

Exhibit 56. Search QA Codes

| Search QA Codes |               |        |       |      |      | ×              |
|-----------------|---------------|--------|-------|------|------|----------------|
| QA Code:        | Enter QA Code |        |       |      |      |                |
| Company Name:   | Company Name  |        |       |      |      |                |
| City:           | City          | State: | State | Coun | try: | ~              |
|                 |               |        |       |      |      | Q Search Clear |
|                 |               |        |       |      |      | Close          |

Note: QA Code Search only displays approved codes with a B26 commodity code.

14. Enter one or more search parameters and select **Search**. If available, matching search results are displayed.

Exhibit 57. Search QA Codes Results

|        | QA Code      | :   | Enter QA Code                  |      |        |    |         |        |       |         |              |
|--------|--------------|-----|--------------------------------|------|--------|----|---------|--------|-------|---------|--------------|
|        | Company Name | :   | Company Name                   |      |        |    |         |        |       |         |              |
|        | City         | r:  | Hamlet                         | s    | itate: | NC |         |        | Co    | ountry: | ~            |
| Select | QA Code      |     | Company Nar                    | me   |        |    | Address | City   | State | Country | Q Search Cle |
| ۲      | QA-SRPC      | SEA | BOARD RAILCAR REPAIR AND CLEAN | NING |        |    |         | Hamlet | NC    | USA     |              |

15. Select the desired found repair shop and select the **Select** button. The Increased Life Status: QA Code Details page is redisplayed with the selected QA Code details filled in.

|                           | Increased                                 | Life Status - QA Code    | e Details |             |
|---------------------------|-------------------------------------------|--------------------------|-----------|-------------|
| GUIDELINES                | CONTACT DETAILS                           | UNIT DETAILS             | QA CODE   | ATTACHMENTS |
| tiple QA codes can be su  | ubmitted by selecting the below QA Code s | earch (Max. 15 QA Codes) |           |             |
| ok up shop by QA code:    | Q, QA Code                                |                          |           |             |
| A-SRPC                    |                                           |                          |           |             |
| QA Code:                  | QA-SRPC                                   |                          |           |             |
| Company Name              | SEABOARD RAILCAR REPAIR AND CLE           | ANING                    |           |             |
| Address                   |                                           |                          |           |             |
| City                      | Hamlet                                    |                          |           |             |
| State/Province            |                                           |                          |           |             |
| Country                   | USA                                       |                          |           |             |
| Postal Code               |                                           |                          |           |             |
|                           |                                           |                          | Remove    |             |
|                           |                                           |                          |           |             |
| nedule an Inspection      |                                           |                          |           |             |
|                           |                                           |                          |           |             |
| stimated date when equipm | ent will be available for inspection:     |                          |           |             |
| uipment Location for Insp | vection                                   |                          |           |             |
|                           | Address Line1                             |                          |           |             |
|                           | Address Line?                             |                          |           |             |
|                           | City 1                                    |                          |           |             |
| Sta                       | te / Province *                           |                          |           |             |
| 5ta<br>7'                 | / Pastal Cada                             |                          |           |             |
| Zipcode                   | Orantat                                   |                          |           |             |
|                           | Country *                                 |                          | <b>*</b>  |             |
|                           |                                           |                          |           |             |

### Exhibit 58. Increased Life Status: QA Code Details

16. For the Inspection Method: In the Schedule an Inspection section, select the Calendar icon ((iii) to enter an estimated date when the equipment will be available for inspection.

Note: For the Fatigue Method, the Schedule an Inspection section is not displayed.

17. *For the Inspection Method:* In the **Equipment Location for Inspection** section, complete fields to indicate where the equipment will be available for inspection.

**Note:** For the Fatigue Method, the **Equipment Location for Inspection** section is not displayed.

18. Select Continue. The Increased Life Status: Attachments page is displayed.

### Exhibit 59. Increased Life Status: Attachments Inspection Method

| Increased Life Status - Attachments                                                                                                    |                                                                               |                            |         |             |  |  |  |
|----------------------------------------------------------------------------------------------------|-------------------------------------------------------------------------------|----------------------------|---------|-------------|--|--|--|
| GUIDELINES                                                                                                    | CONTACT DETAILS                                                               | UNIT DETAILS               | QA CODE | ATTACHMENTS |  |  |  |
| Supported file extensions: (.I                                                                                                    | Supported file extensions: (.PNG, .DOC, .PDF, .GIF, .XLS, .JPG, .DOCX, .XLSX) |                            |         |             |  |  |  |
| Optional Documents                                                                                                    |                                                                               |                            |         |             |  |  |  |
|                                                                                                    | Inspection Results (When available)                                           | Choose File No file chosen |         |             |  |  |  |
| 0                                                                                                    | FRA Approval Letter/Waiver (When available)                                   | Choose File No file chosen |         |             |  |  |  |
|                                                                                                    | Attachments (Maximum of 20)                                                   | Choose File No file chosen |         |             |  |  |  |
| All Documents below are required                                                                                                    | All Documents below are required                                              |                            |         |             |  |  |  |
|                                                                                                    | Statement of Service                                                          | Choose File No file chosen |         |             |  |  |  |
|                                                                                                    | Proof of M1001 compliance                                                     | Choose File No file chosen |         |             |  |  |  |
| Acknowledgement:                                                                                                    |                                                                               |                            |         |             |  |  |  |
| <ul> <li>The attached ILS support documents demonstrate compliance with the following requirements:</li> <li>Description of Service</li> <li>Proof of Compliance of minimum mechanical requirements</li> <li>Information regarding any modifications from the original design, including any reported recalls, Early Warnings, Mechanical Advisories, or special inspection programs on the units, is to be submitted.</li> </ul> |                                                                               |                            |         |             |  |  |  |
| <ul> <li>By checking this box, I hereby acknowledge that I</li> <li>(1) Have acquired, read and understand the latest version of AAR's Office Manual of the Interchange Rules, Rule 88 "Mechanical Requirements for Acceptance"</li> <li>(2) Provided the information on this form in accordance with AAR's Interchange Rule 88.</li> </ul>                                                                                       |                                                                               |                            |         |             |  |  |  |
| Exit                                                                                                    |                                                                               |                            |         | Back Submit |  |  |  |

The Increased Life Status: Attachments page enables you to upload both optional and required documents that match the entered equipment details. There are several information icons on this page that you can select to see additional information. Refer to "Rule 88" in the *Office Manual of the AAR Interchange Rules* for definitive information.

**Note:** The Optional Documents section is slightly different for the Inspection Method and the Fatigue Method.

Exhibit 60. Increased Life Status: Attachments Fatigue Method

| Optional Documents                                |                            |
|---------------------------------------------------|----------------------------|
| 6 FRA Approval Letter/Waiver (When available)     | Choose File No file chosen |
| <ol> <li>Inspections and fatigue tests</li> </ol> | Choose File No file chosen |
| Attachments (Maximum of 20)                       | Choose File No file chosen |

19. At a minimum, select the **Choose File** buttons in the "All Documents below are required" section, navigate to the location of the required documents, and select each document. The Increased Life Status: Attachments page is redisplayed with the attached documents included.

Exhibit 61. Increased Life Status: With Attachments For Inspection Method

| Increased Life Status - Attachments                                                                                                    |                                                                                                    |                                                                 |                                  |                                   |  |
|----------------------------------------------------------------------------------------------------|----------------------------------------------------------------------------------------------------|-----------------------------------------------------------------|----------------------------------|-----------------------------------|--|
| GUIDELINES                                                                                                    | CONTACT DETAILS                                                                                              | UNIT DETAILS                                                    | QA CODE                          | ATTACHMENTS                       |  |
| Supported file extensions: (.PNG, .D                                                                                                    | IOC, .PDF, .GIF, .XLS, .JPG, .DOC)                                                                           | K, .XLSX)                                                       |                                  |                                   |  |
| Optional Documents                                                                                                    |                                                                                                    |                                                                 |                                  |                                   |  |
| 3                                                                                                    | Inspection Results (When available)                                                                          | Choose File No file chosen                                      |                                  |                                   |  |
| 💿 FRA Ap                                                                                                    | proval Letter/Waiver (When available)                                                                        | Choose File No file chosen                                      |                                  |                                   |  |
|                                                                                                    | Attachments (Maximum of 20)                                                                                  | Choose File No file chosen                                      |                                  |                                   |  |
| All Documents below are required                                                                                                    |                                                                                                    |                                                                 |                                  |                                   |  |
|                                                                                                    | <b>3</b> Statement of Service                                                                                | ILS Statement of Service.docx                                   |                                  | <b>e x</b>                        |  |
|                                                                                                    | Proof of M1001 compliance                                                                                    | M1001 Compliance.docx                                           |                                  |                                   |  |
| Acknowledgement:                                                                                                    |                                                                                                    |                                                                 |                                  |                                   |  |
| <ul> <li>The attached ILS support docume</li> <li>Description of Service</li> <li>Proof of Compliance of minimum</li> <li>Information regarding any modi<br/>the units, is to be submitted.</li> </ul>                                                                                                    | ents demonstrate compliance with the<br>m mechanical requirements<br>fications from the original design, inc | e following requirements:<br>luding any reported recalls, Early | Warnings, Mechanical Advisories, | or special inspection programs on |  |
| <ul> <li>By checking this box, I hereby acknowledge that I</li> <li>(1) Have acquired, read and understand the latest version of AAR's Office Manual of the Interchange Rules, Rule 88 "Mechanical Requirements for Acceptance"</li> <li>(2) Provided the information on this form in accordance with AAR's Interchange Rule 88.</li> </ul> |                                                                                                    |                                                                 |                                  |                                   |  |
| Exit                                                                                                    |                                                                                                    |                                                                 |                                  | Back Submit                       |  |

- 20. If necessary, select an icon to open and view an attached document or select an icon to remove an attached document.
- 21. In the Acknowledgement section, read the text and select the two check boxes to indicate your acknowledgement.
- 22. Select **Submit** to submit the completed application. The My Applications page is displayed with a confirmation of the submitted application and the assigned case number and the case number for the application. Once submitted, an email is sent to the EEC Manager to notify them to review and update the status of the application. For more details, see <u>Application Statuses</u>.

| Exhibit 62. Increased Life Status | Application Successful | ly Submitted |
|-----------------------------------|------------------------|--------------|
|-----------------------------------|------------------------|--------------|

|                 | Application F           | orm Submitted Successfully: Case Number - 20 | 03.51 ×         |                    |  |  |  |
|-----------------|-------------------------|----------------------------------------------|-----------------|--------------------|--|--|--|
| My Applications |                         |                                              |                 |                    |  |  |  |
| Case Number     | Application Type        | Submission Date                              | Equipment Group | Application Status |  |  |  |
| 203.51          | ILS - Inspection Method | "2016-02-24T05:00:00.000Z"                   | BOXC            | Submitted          |  |  |  |
| 195.143         | IGRL - Code 3           | "2016-02-23T05:00:00.000Z"                   | BOXC            | Submitted          |  |  |  |
| 219.404         | Modified Units          | "2015-06-09T04:00:00.000Z"                   | HOPP            | Cancelled          |  |  |  |
| 219.403         | Modified Units          | "2015-06-05T04:00:00.000Z"                   | HOPP            | Cancelled          |  |  |  |

**Note:** The applicant and the EEC Manager have the ability to cancel the application. See <u>Cancelling an Application</u> for more information.

# **Cancelling an Application**

Once an application is submitted, either the applicant or the EEC Manager can cancel the application.

1. Use the My Applications page to open the application to be cancelled and select **Cancel Application** at the bottom of any page.

Exhibit 63. Increased Life Status: Select Cancel Application Button

| GUIDELINES     CONTACT DETAILS       * Demotes required flokd       * Demotes required flokd       Select the type of ILS requested •       Image: Approval age       Equipment Group •       Car Mark and Numbers •       UP98381       UP98383       CSXT122559       CONTACT DETAILS | GA CODE          |              | rs |
|----------------------------------------------------------------------------------------------------|------------------|--------------|----|
| Cenoles required field     Select the type of ILS requested      Pproval age     Car Mark and Numbers     UP98381     UP98383     CSXT122959     CSYTT03054                                                                                                    | C Fatigue Method | V            |    |
| Approval age                                                                                                    | © 60-65 years    | V            |    |
| Equipment Group * Gondola Car Car Mark and Numbers * UP98381 UP98383 CSXT122959 CSXT22959                                                                                                    |                  |              |    |
| Car Mark and Numbers * UP98381<br>UP98383<br>CSXT122959                                                                                                    |                  | Ô            |    |
|                                                                                                    |                  | ¥            |    |
| The following 3 car(s) are added to the application                                                                                                    |                  |              |    |
| Car Mark Car Number Built                                                                                                    | t Date           | Rebuilt Date | ~  |
| UP 31295 11/1964                                                                                                    |                  |              |    |
| UP 31300 4/1966                                                                                                    |                  |              |    |
| UP 31270 11/1964                                                                                                    |                  |              |    |

2. Once you select Cancel Application, a confirmation pop-up is displayed.

Exhibit 64. Increased Life Status: Cancel Application Confirmation Pop-up

| Are you sure you want to Cancel this Application? X<br>Note: If you cancel the application, you CANNOT edit it. The cancelled application can only be viewed from your dashboard. |                                          |   |  |  |  |  |
|----------------------------------------------------------------------------------------------------|------------------------------------------|---|--|--|--|--|
| Cancellation Notes                                                                                                    | Maximum 250 characters. 0 of 250 entered |   |  |  |  |  |
|                                                                                                    | DO NOT cancel Cancel Application         | n |  |  |  |  |

3. Select **Cancel Application** again to confirm. A cancellation message displays at the top of the page.

|             | Application Ca          | ncelled Successfully: Case Number 203.43 | ×               |                    |
|-------------|-------------------------|------------------------------------------|-----------------|--------------------|
|             |                         | My Applications                          |                 |                    |
| Case Number | Application Type        | Submission Date                          | Equipment Group | Application Status |
| 203.43      | ILS - Inspection Method | "2016-02-21T05:00:00.000Z"               | GOND            | Cancelled          |
| 203.42      | ILS - Fatigue Method    | "2016-02-21T05:00:00.000Z"               | GOND            | Submitted          |
| 203.41      | ILS - Fatigue Method    | "2016-02-21T05:00:00.000Z"               | GOND            | FRA Pending        |
| 203.40      | ILS - Inspection Method | "2016-02-21T05:00:00.000Z"               | GOND            | Approved           |
| 195.142     | IGRL - Code 3           | "2016-02-10T05:00:00.000Z"               | TANK            | Approved           |

4. The applicant and EEC Manage are sent emails confirming the cancellation of the application.

### Exhibit 66. Increased Life Status: Application Cancelled Email

From: mrr.noreply@railinc.com [mailto:mrr.noreply@railinc.com] Sent: Monday, February 29, 2016 2:12 PM To: Hamida, Sophie Subject: TST: Rule 88 ILS application 203.43 is cancelled

Hello Sophie Hami,

The ILS application with case number 203.43 submitted on 2016-02-21 21:19:04.347 by RAILINC CORPORATION was cancelled on Mon Feb 29 14:11:42 EST 2016.

Cancellation notes: Duplicate application .

The cancelled application can be viewed under "My Applications" within the Mechanical Reference Repository (MRR). If you choose to re-submit this application, you must create a new application within MRR. Please contact the EEC Manager (EEC@aar.com) for any questions or concerns with the Rule 88 process.

Kind Regards, Railinc

**Note:** Once an application is cancelled, you cannot modify it or reopen it for submission. You would need to create a new application.

# **My Applications**

When you select **My Applications** on a Mechanical Reference Repository page, the My Applications page is displayed. The page displays the submitted applications and status.

Exhibit 67. My Applications

| <b>N</b> RAI | L <b>INC</b>   Mecha | INC   Mechanical Reference Repository |                 |                 |                 |            | Contact Us | Sign Out |
|--------------|----------------------|---------------------------------------|-----------------|-----------------|-----------------|------------|------------|----------|
|              | Home                 | Certifications <del>-</del>           | My Applications | User Guide      |                 |            |            |          |
|              | My Applications      |                                       |                 |                 |                 |            | ]          |          |
|              | Case Numbe           | er Appli                              | cation Type     | Submission Date | Equipment Group | Applicatio | on Status  |          |
|              | 219.250              | Re                                    | built Units     | 11/26/2014      | GOND            | Subm       | nitted     |          |
|              | 219.249              | Mod                                   | dified Units    | 11/26/2014      | BOXC            | Subm       | nitted     | J        |

# **Viewing My Applications**

- 1. Log into the Mechanical Reference Repository as described in <u>Logging In</u>. The Mechanical Reference Repository Home page is displayed (<u>Exhibit 2</u>).
- 2. Select My Applications. The My Applications page is displayed (Exhibit 67).
- 3. Select the case number of the application that you want to view. The view-only pages for the selected application are displayed.

Exhibit 68. My Applications: Modified Units View Only

| Modified Units: Guidelines: 219.249                                |                                                                                                    |                                                                     |                                                        |                                                              |  |  |
|--------------------------------------------------------------------|----------------------------------------------------------------------------------------------------|---------------------------------------------------------------------|--------------------------------------------------------|--------------------------------------------------------------|--|--|
| GUIDELINES                                                         | CONTACT DETAILS                                                                                                    | UNIT DETAILS                                                        | QA CODE                                                | ATTACHMENTS                                                  |  |  |
| Guidelines:                                                        |                                                                                                    |                                                                     |                                                        |                                                              |  |  |
| Application fee - Pl                                               | ease refer to Appendix E in AAR (                                                                                      | Office Manual for complete fee                                      | e details.                                             |                                                              |  |  |
| Appeal Process - S<br>"Arbitration" body to<br>Executive Directory | hould a dispute arise over the sub<br>render a final decision regarding t<br>- Rules and Standards.                    | mitted engineering analysis, t<br>he disposition of the application | he Equipment Engineering<br>on. A request should be ma | Committee will serve as the<br>de in writing through the AAR |  |  |
| Waivers - Requests<br>Rules and Standard                           | for waivers of any provisions, as a s.                                                                                 | contained in this Rule, shall be                                    | e submitted in writing to the                          | AAR Executive Director -                                     |  |  |
| Important Contact<br>EEC Manager<br>AAR Executiv<br>Railinc Custor | Information<br>r, Rules and Standards : EEC@aa<br>e Director for Tank Car Safety : ko<br>mer Support : csc@railinc.com | ir.com<br>forsey@aar.org and CC to: m                               | forister@aar.org                                       |                                                              |  |  |
| Application Fee:                                                   |                                                                                                    |                                                                     |                                                        |                                                              |  |  |
| Which form of payment wa                                           | s used to initiate this application?                                                                                   |                                                                     |                                                        |                                                              |  |  |
| Wire Transfer                                                      |                                                                                                    |                                                                     |                                                        |                                                              |  |  |
| By Check     Gradit Card                                           |                                                                                                    |                                                                     |                                                        |                                                              |  |  |
| Credit Cald                                                        |                                                                                                    |                                                                     |                                                        |                                                              |  |  |
| Note: Approval will not be                                         | granted until the payments are ma                                                                                      | toe for the given application a                                     | ccording to Appendix E in A                            | VAR Office Manual                                            |  |  |
|                                                                    |                                                                                                    |                                                                     | ×                                                      | Cancel Application Continue                                  |  |  |

- Applications with **Draft** and **Corrective Action Required** statuses can be edited and submitted. The corrective action is used by the EEC Manager to request additional information.
- After an application is created, the applicant can select the **Cancel Application** button to cancel the application. An email is sent to the applicant and EEC Manager when an application is cancelled.
- 4. Select the **Continue** and then the **Back** buttons to move between each page of the application. The yellow dot indicates which page is currently displayed.

Exhibit 69. My Applications: View Page Indicator With Contact Details as Current Page

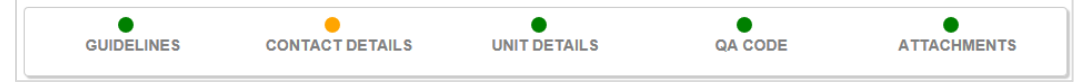

# **Running Repair Agent**

See the following sections for information about the Running Repair Agent (RRA) process:

- <u>Associating the Sponsoring Railroad with the RRA</u>
- <u>Viewing RRA Sponsor Applications</u>
- <u>Registering a New Running Repair Agent Company ID</u>

# Associating the Sponsoring Railroad with the RRA

The Running Repair Agent process signifies an association with the sponsoring railroad and the designated RRA Company ID and SPLC. Here is the process completed by the Running Repair Agent sponsor.

- 1. Log into the Mechanical Reference Repository as described in <u>Logging In</u>. The Mechanical Reference Repository Home page is displayed with the menu options for a Running Repair Admin/Sponsor.
- 2. Select Running Repair Agent > Sponsor RRA from the menu.

### Exhibit 70. Sponsor RRA Menu Option

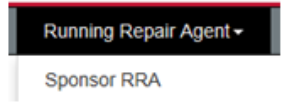

3. The Running Repair Agent Details page is displayed.

### Exhibit 71. Running Repair Agent Details

| <b>RAIL</b> | INC Mec | hanical Reference Repository           |                                          | Launch Pad                            | Contact Us   | Sign Ou |
|-------------|---------|----------------------------------------|------------------------------------------|---------------------------------------|--------------|---------|
|             | Home    | Running Repair Agent - User            | Guide                                    |                                       |              |         |
|             |         | RUNNING REPAIR AGENT DET               | NLS                                      | SPONSORING RAILROAD DETAILS           |              |         |
|             |         | Ru                                     | nning Repair Agent De                    | etails                                |              |         |
|             | 🔁 lf th | nis company is not already registere   | ed as an RRA, they will be notified to r | egister themselves at the end of this | process.     |         |
|             |         | Running Repair Agent Company<br>Lookup | Q Search                                 |                                       |              |         |
|             |         | Running Repair Company ID              |                                          |                                       |              |         |
|             |         | Running Repair Company Name: *         |                                          |                                       |              |         |
|             |         | RRA Email Address: *                   |                                          |                                       |              |         |
|             |         | Max 15 stations                        |                                          |                                       |              |         |
|             |         | Add station SPLC to application        | Q Add SPLC                               |                                       |              |         |
|             | Exit    |                                        |                                          | E                                     | ack Continue | ]       |

4. Select the **Search** button to look up a Running Repair Agent Company. The Search Company pop-up is displayed.

| npany Name | ttx*         | Company ID e.g            | A001 Q Search               |  |
|------------|--------------|---------------------------|-----------------------------|--|
|            |              |                           |                             |  |
|            |              |                           | Company Name                |  |
|            | Company ID   |                           |                             |  |
| 0          | A001         | TTX COMPAN                | Y RUNNING REPAIR AGENT MARK |  |
| 0          | A001<br>A046 | TTX COMPAN                | Y RUNNING REPAIR AGENT MARK |  |
| 0          | A001<br>A046 | TTX COMPAN<br>TTX RAILCAR | Y RUNNING REPAIR AGENT MARK |  |

### Exhibit 72. Running Repair Agent: Search Company Pop-up

5. Enter a Company Name or Company ID. An asterisk (\*) can be used as a wildcard. Select Search. From search results, select a listed company and select the Select button. The Running Repair Agent Details page is redisplayed with the Running Repair Agent entered.

Exhibit 73. Running Repair Agent Details

| RUNNING REPAIR AGENT DETAILS                                                                                                    | S SPONSORING RAILROAD DETAILS         |  |  |  |  |  |  |
|----------------------------------------------------------------------------------------------------|---------------------------------------|--|--|--|--|--|--|
| Running Repair Agent Details                                                                                                    |                                       |  |  |  |  |  |  |
| 1 If this company is not already registered as an RRA, they will be notified to register themselves at the end of this process. |                                       |  |  |  |  |  |  |
| Running Repair Agent Company<br>Lookup:                                                                                         | Q Search                              |  |  |  |  |  |  |
| Running Repair Company ID:                                                                                                    | A001                                  |  |  |  |  |  |  |
| Running Repair Company Name: *                                                                                                  | TTX COMPANY RUNNING REPAIR AGENT MARK |  |  |  |  |  |  |
| RRA Email Address: *                                                                                                    | vamsi.maganti@railinc.com             |  |  |  |  |  |  |
| Max 15 stations                                                                                                    |                                       |  |  |  |  |  |  |
| Add station SPLC to application:                                                                                                | Q Add SPLC                            |  |  |  |  |  |  |
|                                                                                                    |                                       |  |  |  |  |  |  |
| Exit                                                                                                    | Back Continue                         |  |  |  |  |  |  |

**Note:** Only company IDs with a registered Running Repair Agent ID will display (e.g., A001). If the search results do not contain the Running Repair Agent ID, the Sponsoring Railroad must provide the company name and email address. This will initiate the process for

the prospective Running Repair Agent to register for a Railinc Running Repair Agent Company ID (see <u>Registering a New Running Repair Agent Company ID</u>).

6. Select the Add SPLC button (Exhibit 73) in order to add station SPLCs to the application. The Search SPLC pop-up is displayed.

 Search SPLC

 City FAYETTEVILLE
 State
 NC
 SPLC E.g. 359923000
 Q Search

 SPLC
 City
 State
 Add selected SPLC(s)

Exhibit 74. Running Repair Agent Details: Search SPLC

7. Enter a City, State or SPLC. An asterisk (\*) can be used as a wildcard. Select **Search**. Select a SPLC and click the **Add Selected SPLC(s)** button. The Running Repair Agent Details page is redisplayed with the found SPLC entered.

Exhibit 75. Running Repair Agent Details With Selected SPLC

|                              | RUNNING REPAIR AGENT DETAILS                                                                                                    |                   |                                       | SPONSORING RAILROAD DETAILS |               |  |  |  |  |
|------------------------------|----------------------------------------------------------------------------------------------------|-------------------|---------------------------------------|-----------------------------|---------------|--|--|--|--|
| Running Repair Agent Details |                                                                                                    |                   |                                       |                             |               |  |  |  |  |
| <b>8</b> If this             | • If this company is not already registered as an RRA, they will be notified to register themselves at the end of this process. |                   |                                       |                             |               |  |  |  |  |
|                              | Running Repair Agent C                                                                                                    | ompany<br>Lookup: | Q Search                              |                             |               |  |  |  |  |
|                              | Running Repair Com                                                                                                    | pany ID:          | A001                                  |                             |               |  |  |  |  |
|                              | Running Repair Company                                                                                                    | Name: *           | TTX COMPANY RUNNING REPAIR AGENT MARK |                             |               |  |  |  |  |
|                              | RRA Email Ad                                                                                                    | dress: *          | vamsi.maganti@railinc.com             |                             |               |  |  |  |  |
|                              | Max 15 stations<br>Add station SPLC to app                                                                                      | lication:         | Q Add SPLC                            |                             |               |  |  |  |  |
|                              |                                                                                                    |                   | Station Details                       |                             |               |  |  |  |  |
| SPLC                         | City                                                                                                    | State             | Effective Date                        | Termination Date            |               |  |  |  |  |
| 407750000                    | FAYETTEVILLE                                                                                                    | NC                | YYYY/MM/DD                            | TYYYY/MM/DD                 | Remove        |  |  |  |  |
| Exit                         |                                                                                                    |                   |                                       |                             | Back Continue |  |  |  |  |

8. Complete the input fields for Effective Date and Termination Date. The calendar icon can be selected to assist with the date input. When ready, select **Continue**. The Sponsoring Railroad Details page is displayed.

|                                   | Sponsoring Railroad Details |
|-----------------------------------|-----------------------------|
| Company Name:                     | RAILINC CORPORATION         |
| Doing Business As(D/B/A)<br>Name: |                             |
| Contact First Name: *             | Anthony                     |
| Contact Last Name: *              | Will                        |
| Contact Title: *                  | Technical Writer            |
| Contact Phone: *                  | 1-9196515285                |
| Contact Email: *                  | anthony.will@railinc.com    |
| Contact Website:                  |                             |
| Contact Address Line 1: *         | 7001 Weston Pkwy            |
| Contact Address Line 2:           |                             |
| City: *                           | Cary                        |
| State: *                          | NC                          |
| Country: *                        | United States               |
| Postal Code: *                    | 27614                       |

### Exhibit 76. Sponsoring Railroad Details

9. As necessary, make any edits or additions to the listed contact details. The details are pulled from your SSO profile. Select **Submit**. The RRA Application Submitted Confirmation popup is displayed.

### Exhibit 77. RRA Application Submitted Confirmation

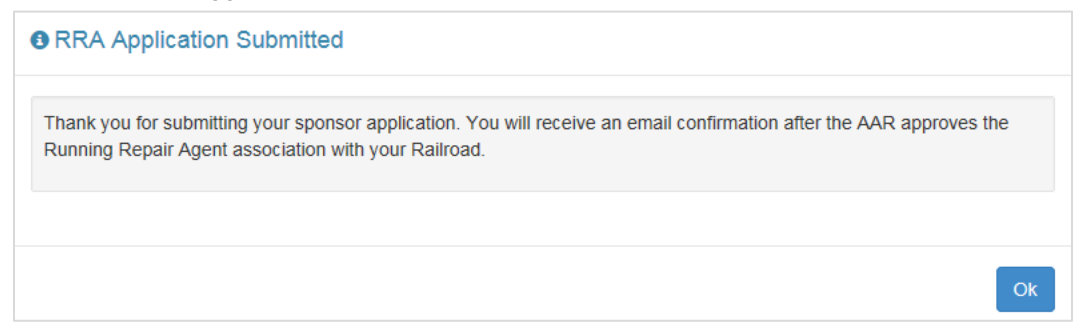

10. Select **OK** to close the pop-up. You will receive an email confirmation after the AAR approves the Running Repair Agent association with your railroad.

# Viewing RRA Sponsor Applications

You have access to view the applications that you have submitted that are pending AAR approval. This is useful to keep from duplicating applications. You'll also be able to view applications that have been approved by AAR for the mark and permissions that you have been granted. Here is to how to view RRA Sponsor Running Repair Agent applications.

- 1. Log into the Mechanical Reference Repository as described in <u>Logging In</u>. The Mechanical Reference Repository Home page is displayed with the menu options for a Running Repair Admin/Sponsor.
- 2. Select **Running Repair Agent > Handling Carrier Admin** from the menu.

Exhibit 78. Handling Carrier Admin Menu Option

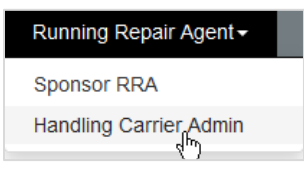

3. The RRA Sponsor Applications Pending Approval tab is displayed. The **Pending Applications** tab is automatically selected by default.

Exhibit 79. RRA Sponsor Pending Applications Tab

| Pending Ap               | plications            | Approved Applications           |       |                                   |          |                        |               |    |                               |                |                   |          |
|--------------------------|-----------------------|---------------------------------|-------|-----------------------------------|----------|------------------------|---------------|----|-------------------------------|----------------|-------------------|----------|
|                          |                       | Running Repair                  | Age   | ent Sponsor Applic                | atio     | ns Pending A           | pprova        | al |                               |                |                   |          |
|                          |                       | To view the c                   | omple | ete list of Running Repair Agent  | s in Fir | ndUs.rail, click here. |               |    |                               |                |                   |          |
| RRA<br>Mark <sup>‡</sup> |                       | Company Name                    | ÷     | Railroad                          | \$       | Submission<br>Date     | RRA<br>Status | ÷  | SPLCS                         |                | Applicat<br>Detai | ion<br>I |
| A012                     | ROAD & R              | AIL SERVICES INC RUNNING REPAIR |       | UNION PACIFIC RAILROAD<br>COMPANY |          | 05-08-2020<br>12:15:37 | Existing      |    | 6877720                       | 00             | View              |          |
| A006                     | UNITED INI<br>REPAIRS | DUSTRIES CORPORATION RUNNING    |       | UNION PACIFIC RAILROAD<br>COMPANY |          | 05-08-2012<br>00:00:00 | Existing      |    | 8865340<br>3828670<br>7628000 | 00<br>00<br>00 | View              |          |
|                          |                       |                                 |       |                                   |          |                        | 25            | 50 | 100                           | 250            | 500               | 100      |

- 4. Sort on a column by clicking the column header.
- 5. Change the number of records shown in the table per page in the bottom right by choosing the appropriate button. When there is more than one page, you can select page and arrow links in the bottom left.
- 6. Select the **View** button to view the application details.

|               | Sponso         | r Information  |       |                | Running Repair Agent Inform | mation        |
|---------------|----------------|----------------|-------|----------------|-----------------------------|---------------|
| Company Name: | UNION PACIFIC  | RAILROAD COMPA | NY    | Company Name:  | ROAD & RAIL SERVICES INC R  | UNNING REPAIR |
| First Name:   | Miles          |                |       | Company Email: | noreply@railinc.com         |               |
| Last Name:    | Lucero         |                |       |                |                             |               |
| Phone:        | 7193691809     |                |       |                |                             |               |
| Email:        | mlucero@aar.   | org            |       |                |                             |               |
| Address:      | 425 Third Stre | et SW          |       |                |                             |               |
| Address 2:    |                |                |       |                |                             |               |
| City:         | Washington     |                |       |                |                             |               |
| State:        | DC             |                |       |                |                             |               |
| Country:      | United States  |                |       |                |                             |               |
| Zip Code:     | 20024          |                |       |                |                             |               |
|               |                |                | St    | tation Details |                             |               |
|               | SPLC           | City           | State | Effective Date | Termination Date            | Edit          |
| 68777         | 72000          | CALAVERAS      | ТХ    | 05-08-2020     | 10-01-2020                  |               |

Exhibit 80. View Details of RRA Sponsor Pending Application

7. Select the **Approved Applications** tab in the top left to view applications that have been approved by AAR.

| Exhibit 81. RF | A Sponsor | Approved A | pplications Tab |
|----------------|-----------|------------|-----------------|
|                |           |            |                 |

| Pending     | Applications               | Approved Application               | IS                             |                        |                 |                                                                                         |              |                        |                       |
|-------------|----------------------------|------------------------------------|--------------------------------|------------------------|-----------------|-----------------------------------------------------------------------------------------|--------------|------------------------|-----------------------|
|             |                            | Ар                                 |                                |                        |                 |                                                                                         | ns           | 🔁 Print                | (Export as pdf)       |
| RRA<br>Mark | Com                        | pany Name 🗘                        | Railroad \$                    | Submission<br>Date     | RRA<br>Status ≑ | SPLCS                                                                                   | Approved By  | Approved<br>Date       | Application<br>Detail |
| A028        | TNT RAILCAR<br>RUNNING REF | SERVICES INC<br>PAIR AGENT         | UNION PACIFIC RAILROAD COMPANY | 05-08-2020<br>12:33:37 | Existing        | 656140000                                                                               | Miles Lucero | 05-08-2020<br>12:36:12 | View                  |
| A008        | PROGRESS F<br>MEXICO SA D  | AIL SERVICES DE<br>E CV RUNNING RE | UNION PACIFIC RAILROAD COMPANY | 05-08-2020<br>12:03:53 | Existing        | 118075000                                                                               | Miles Lucero | 05-08-2020<br>12:10:44 | View                  |
| A028        | TNT RAILCAR<br>RUNNING REF | SERVICES INC<br>PAIR AGENT         | UNION PACIFIC RAILROAD COMPANY | 07-15-2013<br>00:00:00 | Existing        | 656140000                                                                               | Heidi Dyser  | 07-15-2013<br>00:00:00 | View                  |
| A001        | TTX COMPAN<br>AGENT MARK   | Y RUNNING REPAIR                   | UNION PACIFIC RAILROAD COMPANY | 08-08-2012<br>00:00:00 | Existing        | 384141000<br>384066000<br>380415000<br>846200000<br>883619000<br>687485000<br>876430000 | Miles Lucero | 05-08-2020<br>12:27:27 | View                  |
| A065        | INTER-RAIL T               | RANSPORT                           | UNION PACIFIC RAILROAD COMPANY | 04-01-2012<br>00:00:00 | Existing        | 874788000                                                                               | Heidi Dyser  | 04-01-2012<br>00:00:00 | View                  |
| « 1         | 2 3 4                      | *                                  |                                |                        |                 |                                                                                         | 25 50        | 100 250                | 500 1000              |

8. Sort on a column by clicking the column header.

Country:

Zip Code:

United States

20024

SPLC

656140000

Back

- 9. Change the number of records shown in the table per page in the bottom right by choosing the appropriate button. When there is more than one page, select page and arrow links in the bottom left.
- 10. Select the **View** button to view the application details, including the SPLC details for each location.

|                                            | •                              |                |                                  |  |  |  |  |  |  |
|--------------------------------------------|--------------------------------|----------------|----------------------------------|--|--|--|--|--|--|
| Details for Running Repair Agent Mark A028 |                                |                |                                  |  |  |  |  |  |  |
|                                            | Sponsor Information            | 1              | Running Repair Agent Information |  |  |  |  |  |  |
| Company Name:                              | UNION PACIFIC RAILROAD COMPANY | Company Name:  | TNT RAILCAR SERVICES INC RUNNING |  |  |  |  |  |  |
| First Name:                                | Miles                          | Company Email: | wclark@tntrailcar.com            |  |  |  |  |  |  |
| Last Name:                                 | Lucero                         |                |                                  |  |  |  |  |  |  |
| Phone:                                     | 7193691809                     |                |                                  |  |  |  |  |  |  |
| Email:                                     | mlucero@aar.org                |                |                                  |  |  |  |  |  |  |
| Address:                                   | 425 Third Street SW            |                |                                  |  |  |  |  |  |  |
| Address 2:                                 |                                |                |                                  |  |  |  |  |  |  |
| City:                                      | Washington                     |                |                                  |  |  |  |  |  |  |
| State:                                     | DC                             |                |                                  |  |  |  |  |  |  |

Exhibit 82. View Details of RRA Sponsor Approved Application

### 11. Select **Edit** to edit the **Termination Date**.

City

BAYOU PIERRE

Exhibit 83. Edit Term Date for SPLC of RRA Sponsor Approved Application

State

IA

| Station Details |              |       |                |                  |        |  |  |  |
|-----------------|--------------|-------|----------------|------------------|--------|--|--|--|
| SPLC            | City         | State | Effective Date | Termination Date | Edit   |  |  |  |
| 656140000       | BAYOU PIERRE | LA    | 05-08-2020     | 05-22-2099       | Cancel |  |  |  |
| Back            |              |       |                |                  | Submit |  |  |  |

Station Details

05-08-2020

Effective Date

Termination Date

05-22-2099

Edit

- 12. Enter a new date or select the date from the calendar icon.
- 13. Select Submit to submit your changes or Cancel to cancel without saving the date.
- 14. Select the **Back** button to return to the Approved Applications tab.

REPAIR AGENT

# **Registering a New Running Repair Agent Company ID**

The Sponsoring Railroad initiates the process for prospective Running Repair Agent. An email is sent to the prospective Running Repair Agent with an identification key. This will prompt the prospective Running Repair Agent to register for a Railinc Running Repair Agent Company ID.

1. If a search does not result in a registered prospective Running Repair Agent, then the Sponsoring Railroad would need to enter the RRA's email address to send them and invitation to register.

### Exhibit 84. Unsuccessful RRA Search

|                                                                                                    |                        | Se         | arch Company       |          |          |      |  |  |
|----------------------------------------------------------------------------------------------------|------------------------|------------|--------------------|----------|----------|------|--|--|
| There are no companies matching your search criteria. You may still proceed by closing the window and entering the email of the company you wish to sponsor as a Running Repair Agent |                        |            |                    |          |          |      |  |  |
| Cintai of the c                                                                                                    | ompany you won to opon |            | ing repair rigent. |          |          |      |  |  |
| Company Name                                                                                                    | test                   | Company ID | A000               | Q Search |          |      |  |  |
|                                                                                                    |                        |            |                    |          |          |      |  |  |
|                                                                                                    |                        |            |                    |          |          |      |  |  |
|                                                                                                    |                        |            |                    |          |          |      |  |  |
|                                                                                                    |                        |            |                    |          | Close Se | lect |  |  |

2. The Sponsoring Railroad returns to the Running Repair Agent Details page and enters the RRA's email address to send them and invitation to register and select **Continue**.

Exhibit 85. Entered Unregistered RRA Company Information

| RUNNING REPAIR AGENT DETAILS                     | SPONSORING RAILROAD DETAILS                                                            |               |  |  |  |  |
|--------------------------------------------------|----------------------------------------------------------------------------------------|---------------|--|--|--|--|
| Running Repair Agent Details                     |                                                                                        |               |  |  |  |  |
| If this company is not already registered        | ed as an RRA, they will be notified to register themselves at the end of this process. |               |  |  |  |  |
| Running Repair Agent Company Lookup:             | Q Search                                                                               |               |  |  |  |  |
| Running Repair Company ID:                       |                                                                                        |               |  |  |  |  |
| Running Repair Company Name: *                   | Test                                                                                   |               |  |  |  |  |
| RRA Email Address: *                             | test@railinc.com                                                                       |               |  |  |  |  |
| Max 15 stations Add station SPLC to application: | Q Add SPLC                                                                             |               |  |  |  |  |
| Exit                                             |                                                                                        | Back Continue |  |  |  |  |

3. Complete the rest of the Associating the Sponsoring Railroad with the RRA process.

4. The prospective Running Repair Agent receives an invitation email similar to the email below. The email includes the Identification Key required for RRA registration.

### Exhibit 86. Prospective Running Repair Agent Invitation Email

| Dear "Prospective" RRA,                                                                                                    |
|----------------------------------------------------------------------------------------------------|
| The sponsoring railroad AAR has initiated the Running Repair Agent process. The sponsoring railroad was unable to locate a Running Repair<br>Agent ID for your company. In order to complete the Running Repair Agent process, you must register for a Railinc Company ID specific for<br>Running Repair Agents. This process involves completing the necessary forms and receipt of payment for the Running Repair Agent Company ID<br>to Railinc. The steps below will assist you in completing this process. |
| Steps to complete Running Repair Agent Company ID process                                                                                                    |
| <ol> <li>You will register for the Running Repair Agent ID using Railinc's Onboarding application. Click on this link:<br/><u>https://www.railinc.com/onboard/#/</u></li> <li>The encryption key is required to complete the process. You will need to copy this Encrypted key: XXXXXXXXXXXXXXXXXXXXXXXXXXXXXXXXXXXX</li></ol>                                                                                                    |
| RAILINC<br>Attn: Umler Group<br>7001 Weston Parkway, Suite 200<br>Cary, NC 27513-5157                                                                                                    |
| If you have any questions related to this process, please contact Railinc's Customer Success Center at csc@railinc.com or (877)724-5462.                                                                                                    |
| Regards,<br>Railinc                                                                                                    |

5. Once you've received the email with the Identification Key, select the onboarding link at <u>https://sso.railinc.com/onboard/#/</u>. This link opens the **Onboarding** application page.

Exhibit 87. Onboarding Application for Running Repair Agent Registration

|                                                                                                    | g Launch Pad                                                                                                    |
|----------------------------------------------------------------------------------------------------|----------------------------------------------------------------------------------------------------|
|                                                                                                    |                                                                                                    |
| Company ID Regist                                                                                                    | ration                                                                                                    |
| If you are a Shipper/Fleet Man<br>receive a Railinc-assigned ider<br>contact information. Repair sho                                | ager or a Repair Shop: Shippers and fleet managers must request a Railinc-assigned identifier. The following information is required to<br>ntifier: company name, contact information, billing information, applications/services you are requesting access to and Rule 114 (FindUs.Rail<br>ops are required to provide the above information as well as their Standard Point Location Code (SPLC).                                                             |
|                                                                                                    | >                                                                                                    |
| Private Mark Regist                                                                                                    | ration                                                                                                    |
| If you are an Equipment Owner<br>billing information, applications                                                                  | r and need an AAR-assigned Reporting Mark, please select this option. You will be required to provide company name, contact information,<br>/services you are requesting access to and Rule 114 (FindUs.Rail) contact information.                                                                                                    |
|                                                                                                    | P citation                                                                                                    |
| Running Repair Age                                                                                                    | ent Registration                                                                                                    |
| The Running Repair Agent (RF<br>Mark. Approved RRA associati                                                                        | (A) process allows a sponsoring railroad to identify Running Repair Agents. New RRA applications can be submitted online to receive RRA<br>ons with given sponsoring railroads are displayed in FindUs Rail, and then printed in the quarterly update to Appendix H of the AAR                                                                                                    |
| interchange Rules.                                                                                                    | ح ال                                                                                                    |
| Railroad Mark Regis                                                                                                    | stration                                                                                                    |
| Please choose this option if yo<br>(SCACs) are assigned based o<br>code availability with the Natior<br>company or road name and ha | u are a Railroad and require a new Reporting Mark or are going through a merger/name change. Railroad Standard Carrier Alpha Codes<br>on operating authority approved by the Surface Transportation Board, Canadian Transportation Authority, or the Mexican Government and<br>nal Motor Freight Traffic Association (NMFTA). All SCAC codes issued for railroads must have the first letter of the Mark be the same as the<br>ve two to four alpha characters. |
|                                                                                                    |                                                                                                    |

- 6. Select the **Running Repair Agent Registration** option by clicking anywhere within the box.
- 7. The Onboarding page for Running Repair Agent Registration is displayed.

Exhibit 88. Running Repair Agent Registration

| 0                               | 2                                   |      | 3                         | 4            | 5             |
|---------------------------------|-------------------------------------|------|---------------------------|--------------|---------------|
| orrespondence                   | Running Repair Agent Information    |      | Interchange Agreement     | Confirmation | Done          |
| Primary Conta                   | act                                 |      |                           |              |               |
| First Name *                    |                                     |      | Country*<br>United States |              | •             |
| Last Namo *                     |                                     | 0/25 | Addroso t                 |              |               |
|                                 |                                     | 0/25 | Address                   |              | .4            |
| Business Title *                |                                     | 0/30 | Addross 2                 |              | 0/40          |
| Email *                         |                                     |      | Address 2                 |              | .i            |
| Phone Number *                  |                                     | 0/50 |                           |              | 0/40          |
|                                 |                                     | 0/12 | City *                    |              | 0/30          |
| Fax Number                      |                                     | 0/12 | North Carolina            |              | •             |
|                                 |                                     |      | Zip/Postal Code *         |              |               |
|                                 |                                     |      |                           |              | 0/10          |
| Billing Contac                  | t                                   |      |                           | use Pri      | imary Contact |
| [This contact will be listed on | the invoice for this Mark request.] |      |                           |              |               |
| Handler Conta                   | act                                 |      |                           | Use Pri      | imary Contact |
| Inquirer Conta                  | act                                 |      |                           | Use Pri      | imary Contact |
|                                 |                                     |      |                           |              |               |

8. All required fields are marked with an asterisk (\*). Enter all required fields and select **Next** to continue through the process screens.

### Exhibit 89. Running Repair Agent Information

|                        | 2                                                | 3                     | 4            | 5    |
|------------------------|--------------------------------------------------|-----------------------|--------------|------|
| Correspondence         | Running Repair Agent Information                 | Interchange Agreement | Confirmation | Done |
|                        |                                                  |                       |              |      |
| company name that will | be registered as owner of the Running Repair Age | nt Reporting Mark *   |              |      |
|                        |                                                  |                       |              | 0/6  |
|                        |                                                  |                       |              |      |
| dentification Key *    |                                                  |                       |              |      |

- 9. Be sure to include the **Company Name** and **Identification Key** as they are listed in the received invitation email. Select **Next** to continue to the Interchange Agreement and Confirmation screens.
- 10. Complete the payment method details. Select **Submit**. Following completion, Railinc will contact you for additional information.